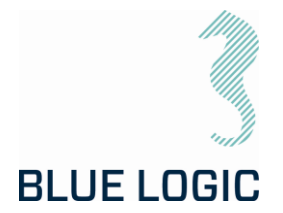

DOCUMENT TITLE:

PROJECT TITLE: PROJECT: DOCUMENT NUMBER: REV: NUMBER OF PAGES: Operation and Maintenance Manual Electric Torque Tool Class 1 - 4 8.1. ISO 1 to 4-Mech.Interfaces 600144 600144-TD-0003 11 89

DATE: CLIENT: CLIENT PO: CLIENT CONTACT: 11.10.2023

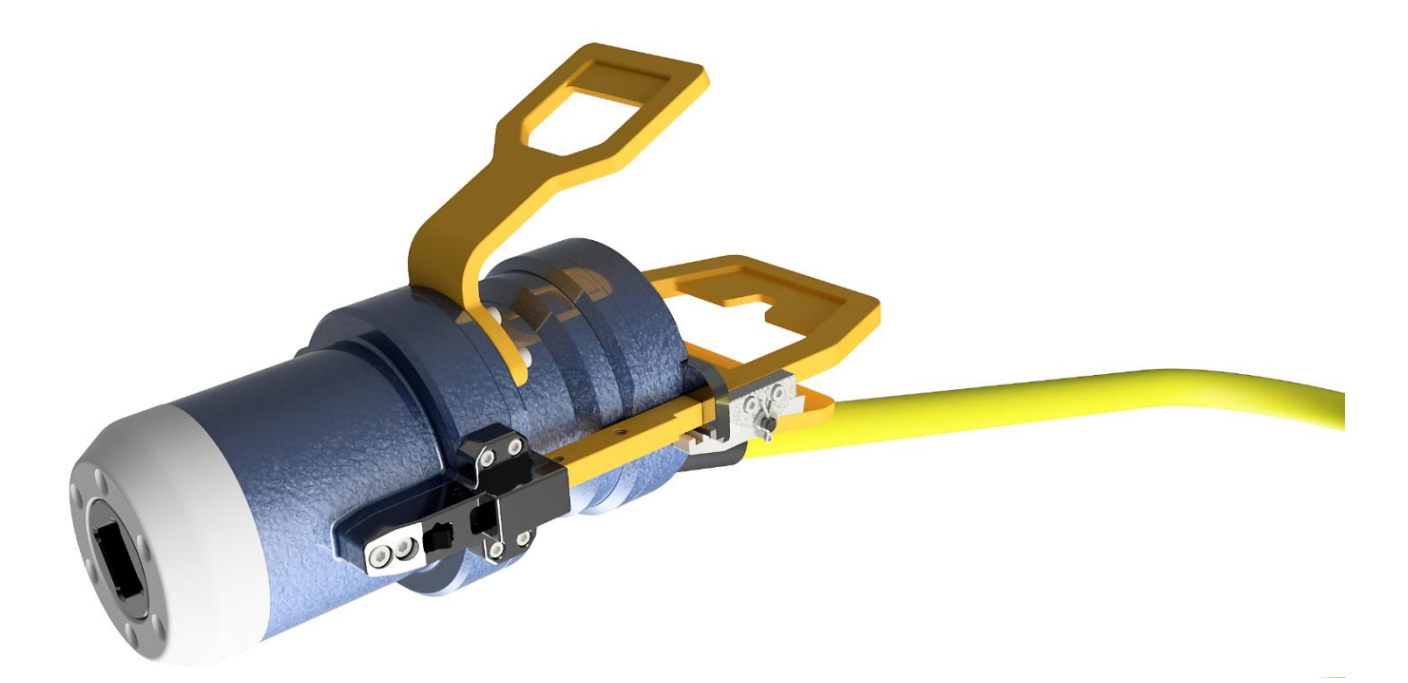

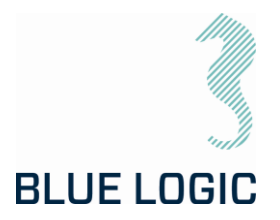

#### **REVISION CHANGE/RECORD**

| REV | REASON FOR REVISION/ DESCRIPTION OF CHANGES                                                                                                    |  |  |
|-----|----------------------------------------------------------------------------------------------------|--|--|
| 01  | Document initiated for use                                                                                                    |  |  |
| 02  | Re-issued for use                                                                                                    |  |  |
| 03  | Re-issued with configuration fix                                                                                                    |  |  |
| 04  | Added info on 2Kw Subsea USB Connector, 230VAC & .xls graph output reporting                                                                                      |  |  |
| 05  | Added safety information                                                                                                    |  |  |
| 06  | Complete restructure of manual. Added pin config for PFC-ROV cable                                                                                                |  |  |
| 07  | Added info regarding gearbox mode, section 4.1.5<br>Note regarding risk for backspin after high torque outputs added.                                             |  |  |
| 08  | Added limits for RPM during calibration in test jigs, section 6.1 and 7.2.1                                                                                       |  |  |
| 09  | Added info wrt. oil filling etc. Added section describing operation of change out tool.                                                                           |  |  |
| 10  | Section regarding change out tool moved to separate procedure, 600144-TD-<br>0024. Added note regarding error related to turn counter when exceeding 91<br>turns. |  |  |
| 11  | Added info regarding baud rate for RS232 communication.<br>Added instructions for gear oil flushing, section 10.6.                                                |  |  |

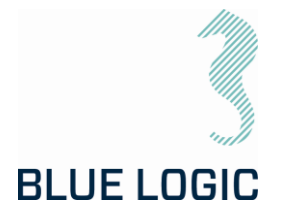

# TABLE OF CONTENT

| 1. I                                                                                                    | NTRODUCTION                                                                                                    | . 6                                                                                               |
|----------------------------------------------------------------------------------------------------|----------------------------------------------------------------------------------------------------|---------------------------------------------------------------------------------------------------|
| 1.1.<br>1.2.<br>1.3.<br>1.4.<br><i>1.5.</i><br>1.6.                                                                                                    | PURPOSE AND SCOPE                                                                                                    | 6<br>7<br>7<br>7<br>8                                                                             |
| 2. ŀ                                                                                                    | HEALTH, SAFETY AND ENVIRONMENT                                                                                                    | . 8                                                                                               |
| 2.1.<br>2.2.                                                                                                    | PERSONAL PROTICTIVE EQUIPMENT<br>QUALIFIACTIONS AND TRAINING                                                                                                    | 8<br>8                                                                                            |
| 3. 5                                                                                                    | SYSTEM OVERVIEW                                                                                                    | . 9                                                                                               |
| <ul> <li>3.1.</li> <li>3.1.1.</li> <li>3.1.1.2.</li> <li>3.1.1.3.</li> <li>3.1.1.4.</li> <li>3.1.1.5.</li> <li>3.1.1.6.</li> <li>3.2.</li> <li>3.2.1.1.</li> <li>3.2.1.2.</li> <li>3.2.1.3.</li> <li>3.2.1.4.</li> <li>3.2.1.5.</li> <li>3.2.2.1.</li> <li>3.2.2.1.</li> <li>3.2.2.1.</li> <li>3.2.2.1.</li> <li>3.2.2.1.</li> <li>3.2.2.1.</li> <li>3.2.2.1.</li> <li>3.2.2.1.</li> <li>3.2.2.2.</li> <li>3.2.2.3</li> </ul> | BB3306 - 2,7KNM TORQUE TOOL KIT<br>Technical Description for Electrical Torque Tool<br>Technical Data<br>Interface Description<br>Locking System<br>Position Feedback<br>Performance Data<br>El Power Can<br>BA8949, BB3151 - 2,7KNM TORQUE TOOL KIT W/INDUCTIVE CONNECTOR<br>Technical Description for Electrical Torque Tool<br>Technical Data<br>Interface Description<br>Locking System<br>Position Feedback<br>Performance Data<br>Technical Description Inductive Coupler<br>Technical Description Inductive Coupler<br>Technical Data<br>Interface Description Secondary Side Connector<br>Interface Description ROV-PFC. | 9<br>11<br>12<br>13<br>15<br>17<br>18<br>19<br>19<br>22<br>24<br>24<br>24<br>24<br>25<br>27<br>28 |
| 4. 7                                                                                                    | OPSIDE CONTROL SOFTWARE                                                                                                    | 29                                                                                                |
| 4.1.<br>4.1.1.<br>4.1.2.<br>4.1.3.<br>4.1.4.<br>4.1.5.                                                                                                    | GUI<br>Main Window<br>Main Window Information Boards<br>Setup Window<br>Setup Window Sections<br>Operational Modes                                                                                                    | 29<br>29<br>31<br>33<br>35<br>38                                                                  |
| 5. A                                                                                                    | AUXILIARY EQUIPMENT                                                                                                    | 42                                                                                                |

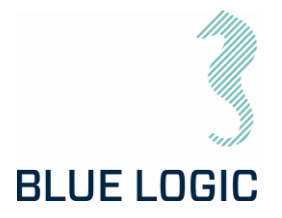

| 5.1.            | EQUIPMENT MATRIX                                     | 42        |
|-----------------|------------------------------------------------------|-----------|
| 6.              | MOBILISATION/DE-MOBILISATION                         | 43        |
| 6.1.            | ONSHORE PREPARATIONS                                 | 43        |
| 6.2.            | MOBILISATION PROCEDURE                               | 44        |
| 6.3.            | DE-MOBILISATION PROCEDURE                            | 44        |
| 7               |                                                      | 15        |
| 7.              |                                                      | 40        |
| /.l.<br>7.0     |                                                      | 45        |
| 1.2.<br>7.0.1   | OFFSHURE PREPARATIONS                                | 45        |
| 7.Z.I.          | Chapging the ISO Key                                 | 45        |
| 7.Z.Z.          | DDE DIVE ODEDATION STADTID                           | 40        |
| 7.3.            | Check Setun Settings                                 | .47<br>Δ7 |
| 7.3.2           | Torque Class Detection                               | 48        |
| 7.3.3.          | Add Archiving Information                            | 49        |
| 7.4.            | SUBSEA OPERATION                                     | 50        |
| 7.5.            | POST DIVE CHECK                                      | . 51      |
| 7.6.            | HOOK-UP AND COMMUNICATION                            | 52        |
| 7.7.            | ELTT OPERATION                                       | 53        |
| 7.7.1.          | Operational Controls                                 | 53        |
| 7.7.2.          | Unit settings                                        | 54        |
| 7.7.3.          | Adjustment Operations                                | 55        |
| 7.7.4.          | Torque and Speed Monitoring (Meters)                 | 56        |
| 7.7.5.          | Reset Socket Position                                | 56        |
| 7.7.6.          | Diagnostics and Restart                              | .57       |
| 1.1.1.          | Error Shut Down Override Function                    | 58        |
| 7.8.            | XLS TORQUE REPORTING                                 | 59        |
| 7.8.1.          | Generate Operation Report (PDF)                      | 59        |
| 7.0.Z.          | Save of Print Report                                 | . OI      |
| 7.0.J.<br>7.8 / | Report Front Page                                    | 63        |
| 785             | Chart                                                | 64        |
| 7.8.6.          | Automatic Filename Calculation                       | 65        |
| 7.8.7.          | Change Log                                           | 66        |
| 7.9.            | PREDEFINED OPERATIONS                                | .67       |
| 7.9.1.          | Save to/load from Files                              | .67       |
| 7.9.2.          | Preparation of Configuration Files for Each Activity | 68        |
| 8.              | TROUBLE SHOOTING                                     | 70        |
| 8.1.            | GENERAL                                              | .70       |
| 8.2.            | LOSS OF CONFIGURATION                                | .70       |
| 8.2.1.          | Generate New Backup File                             | 71        |
| 8.3.            | TROUBLE SHOOTING TABLE                               | .74       |
| 8.3.1.          | Motor Overload                                       | 82        |
|                 |                                                      |           |

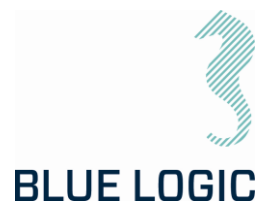

| 8.3.2.                                             | Slow Communication                                                                                                    |                                              |
|----------------------------------------------------|----------------------------------------------------------------------------------------------------|----------------------------------------------|
| 9.                                                 | LOGISTICS                                                                                                    | 84                                           |
| 9.1.<br>9.2.<br>9.3.                               | HANDLING AND LIFTING<br>TRANSPORTATION<br>STORAGE                                                                                                    |                                              |
| 10.                                                | MAINTENANCE                                                                                                    | 85                                           |
| 10.1.<br>10.2.<br>10.3.<br>10.4.<br>10.5.<br>10.6. | DAILY INSPECTION<br>WEEKLY INSPECTION<br>MONTHLY INSPECTION<br>HALF YEARLY INSPECTION AND MAINTENANCE<br>ELTT LATCH MECHANISM – WEAKLINK REPLACEMENT<br>FLUSHING OF GEAR OIL | 85<br>86<br>86<br>86<br>86<br>86<br>86<br>87 |
| 11.                                                | SUPPORT CONTACT                                                                                                    |                                              |

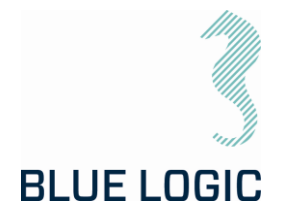

## 1. INTRODUCTION

#### 1.1. PURPOSE AND SCOPE

The objective of this document is to present a comprehensive user manual for the Blue Logic Electrical Torque Tool (ELTT). Relevant technical aspects for information and familiarization are covered as well as detailed technical data.

The Blue Logic Electrical Torque Tool System (ELTTS) is designed as a compact and accurate multipurpose Torque Tool System designed for all typical Subsea Torque Tool operations

This OMM covers the following specific Torque Tool kits:

| Art. No.: | Description:                                  |
|-----------|-----------------------------------------------|
| BB3306    | 2,7kNm Torque Tool Kit                        |
| BA8949    | 2,7kNm Torque Tool Kit wInductive Connector   |
| BB3151    | 2kW Subsea USB Kit for Electrical Torque Tool |

#### 1.2. ABBREVIATIONS

- ELTT = Electrical Torque Tool
- ELTTS = Electrical Torque Tool System
- EPC = Electrical Power Can
- GUI = Graphical User Interface
- IC = Inductive Coupler
- OMM = Operation and Maintenance Manual
- ROV = Remotely Operated Vehicle
- TT = Torque Tool
- EFR = Equipment Failure Report
- CP = Cathodic Protection
- PFC = Power Factor Control
- CW = Clockwise
- CCW = Counter Clockwise

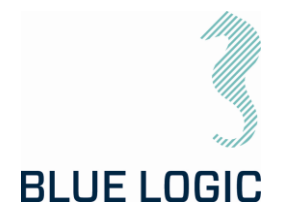

#### 1.3. SYMBOLS

The following words and symbols found throughout this manual, highlights special messages to alert the operator of specific information.

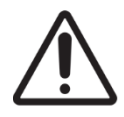

WARNING: The equipment to which this manual applies must only be used for the purpose for which it was designed. Improper use or maintenance may cause damage to the equipment and/or injury to personnel. All users must be familiar with the contents of the appropriate manuals before attempting to install, operate, maintain or in any other way work on the equipment. Blue Logic AS disclaims any responsibility for damage or injury caused by improper installation, use or maintenance of the equipment.

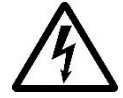

CAUTION: The equipment to which this manual applies operates on high voltage, and has the potential to results in death or severe injury if handled incorrect. The equipment should only be used by qualified personnel. The equipment contains no serviceable parts inside.

#### 1.4. WARRANTY CONDITIONS AND GUARANTEES

It is the responsibility of the end user to make sure that the product is used in such a manner for which it is designed. This includes accounting for material/fluid compatibility, sour service, temperature, pressure rating etc.

When performing operation above water do not run tool on full load for prolonged periods. Consider water-cooling if operation is expected to take time. Consider ambient temperature.

When operating at high torque output, make sure to gently reduce torque once completed. Slide the torque bar slowly to relief applied torque. A sudden torque reduction may cause backspin in gearbox. This is crucial during any operation using external gearbox and during torque calibration on deck, with or without gearbox.

Future software update to include auto-reduction of torque.

## 1.5. TURN COUNTER ERROR

Counting of turns will stop at 91 revolutions and countdown will be initiated due to a software/hardware limitation. If number of required turns are more than 91, it is recommended to stop at 80 turns and reset counter. This issue will be corrected during next software update.

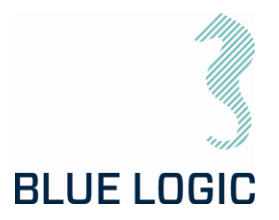

#### 1.6. REFERENCES

Latest version of the following documents

| ld.  | Doc. No        | Originator | Document Title                                            |
|------|----------------|------------|-----------------------------------------------------------|
| /01/ | BB3306         | Blue Logic | 2,7kNm Torque Tool Kit                                    |
| /02/ | BA8949         | Blue Logic | 2,7kNm Torque Tool Kit wInductive<br>Connector            |
| /03/ | 600128-TD-0013 | Blue Logic | Operation and Maintenance Manual 2KW<br>Subsea USB System |
| /04/ | BB3151         | Blue Logic | 2kW Subsea USB Kit for Electrical Torque<br>Tool          |
| /05/ | 600144-TD-0008 | Blue Logic | ETT Check List Mob/Demob                                  |
| /6/  | 600144-TD-0024 | Blue Logic | Operation and Maintenance Manual for<br>Change Out Tool   |

## 2. HEALTH, SAFETY AND ENVIRONMENT

Safety must always be the highest priority when performing operations, maintenance and tests when using the ELTT.

Personnel involved in the test/work operation shall be familiar with the contents of this document.

#### 2.1. PERSONAL PROTICTIVE EQUIPMENT

The following minimum PPE must be worn when operating the ELTT

| Personal Protective Equipment |
|-------------------------------|
| Protective glasses            |
| Protective shoes              |
| Protective gloves             |

## 2.2. QUALIFIACTIONS AND TRAINING

It is essential that all operating personnel have been given training and education, in how to operate and maintain the equipment described in this manual.

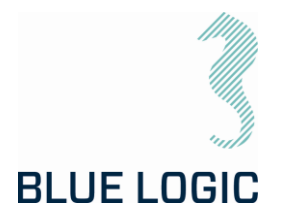

## 3. SYSTEM OVERVIEW

The Electric Torque Tool System is typically supplied in kits containing relevant equipment for use. Although client specific setup and/or kits can be agreed and delivered, there are two available standard kits. In one kit the ELTT is powered by an Electic Power Can (EPC), see Figure 1. In the other kit the ELTT is powered via an inductive Type- C coupler, see Figure 7.

## 3.1. BB3306 - 2,7KNM TORQUE TOOL KIT

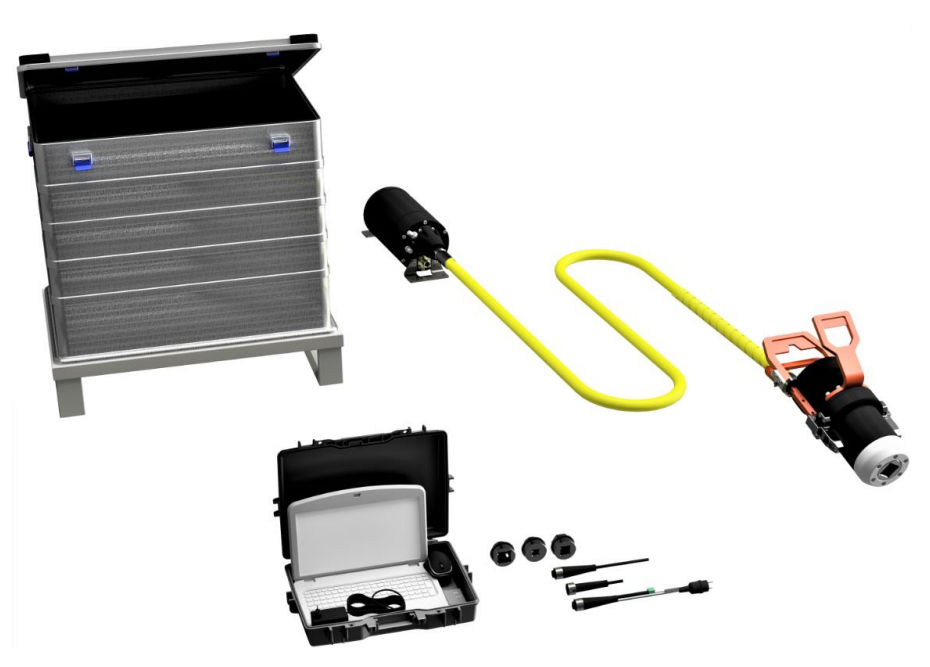

Figure 1: BB3306 Torque Tool Kit

The BB3306 kit consists of:

| Item | QTY | Art No.:       | Description                                                          |
|------|-----|----------------|----------------------------------------------------------------------|
| 1.   | 1   | BB3254         | 2700Nm Class 4 El Tool V2                                            |
| 2.   | 1   | BB2985         | ETT Control PC wGUI Software and Pelicase                            |
| 3.   | 1   | BB1086         | Alu Box 240L incl. Foams                                             |
| 4.   | 1   | BA7297         | Class 4 Interface Socket Low Torque                                  |
| 5.   | 1   | BA6615         | Class 3 Interface Socket                                             |
| 6.   | 1   | BA2951         | Class 1 & 2 Interface Socket                                         |
| 7.   | 1   | 600144-TD-0003 | Operation and Maintenance Manual Electric Torque<br>Tool Class 1 - 4 |
| 8.   | 1   | 102860         | Burton Dummy                                                         |
| 9.   | 1   | 102354         | Burton Test Cable                                                    |
| 10.  | 1   | 100499         | Burton Pigtail                                                       |

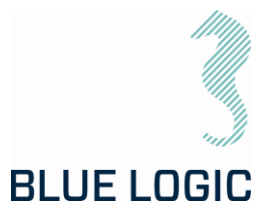

\*NOTE:

For rental tools, Item 10 Burton Pigtail, is regarded as consumables and will be invoiced if used in operation.

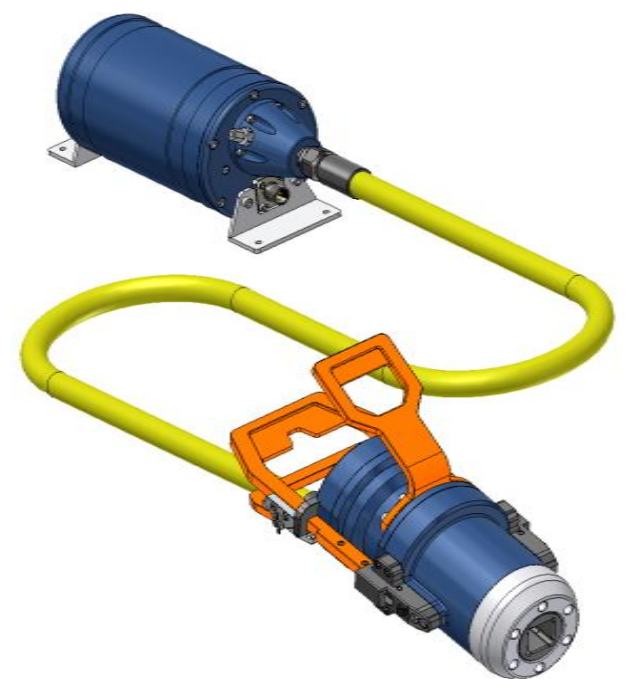

Figure 2: Electrical Torque Tool powered by EPC

# BLUE LOGIC

# OPERATION AND MAINTENANCE MANUAL

3.1.1. Technical Description for Electrical Torque Tool

The Blue Logic Class 1-4 Electrical Torque Tool (ELTT) is a module designed Torque Tool (TT). The ELTT is a compact, flexible, and robust precision tool for subsea and ROV operations.

The Blue Logic ELTT System combines all known advantages from a hydraulic torque tool system with the technology and advantages from a modern servo based electrical controlled drive system. Also included is an auto detect system which detects what type of *mechanical interface class 1-4 socket* has been installed, and automatically switches between Low Torque (LT) mode and High Torque (HT) mode accordingly.

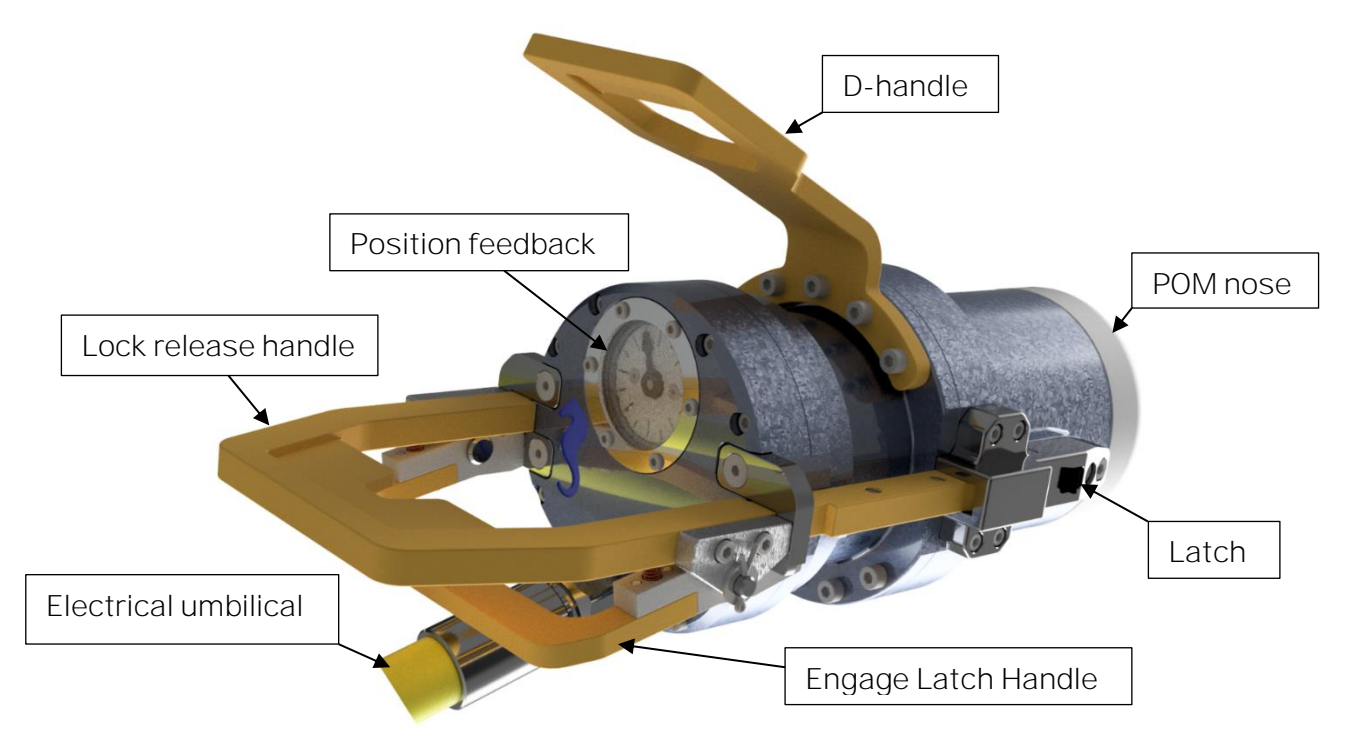

Figure 3: ELTT

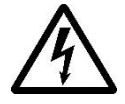

HIGH VLOTAGE: The Torque Tool operates on high voltage and has the potential to result in death or severe injury if handled incorrect. The equipment should only be used by qualified personnel. The equipment contains no serviceable parts inside.

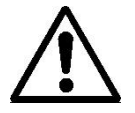

WARNING: Rotating parts can be hazardous. Keep hands and body out of the operating area. Failure to follow these warnings could result in death or severe personal injury.

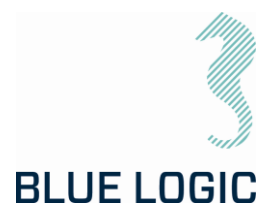

#### 3.1.1.1. Technical Data

#### Table 1: Mechanical Data

| Description  | Specifications |
|--------------|----------------|
| Depth rating | 3000m          |

#### Table 2: Oil Data

| Description                                                                 | Specifications |  |
|-----------------------------------------------------------------------------|----------------|--|
| Oil*                                                                        | Q8 T 65 LS     |  |
| * The ELTT system is partly oil compensated. Compensation pressure 1,5 bar. |                |  |

#### Table 3: Electrical Requirements

| Description                                                                           | Specifications |  |  |
|---------------------------------------------------------------------------------------|----------------|--|--|
| Power*                                                                                | 2 kW           |  |  |
| *To achieve 2700 Nm @ 6 rpm 2kW is required                                           |                |  |  |
| Smaller power supply can be used with reduced maximum speed can be adjusted in Setup. |                |  |  |
| Formula:<br>Power = Output-Torque(Nm) * ((speed(rpm)/60)*6,28)                        |                |  |  |

#### Table 4: Minimum ROV Requirements

| Description         | Specifications  |
|---------------------|-----------------|
| Power               | 10A 230/115 VAC |
| Current consumption | 20A             |

#### Table 5: Communication Data

| Description                                           | Specifications    |  |
|-------------------------------------------------------|-------------------|--|
| RS232                                                 | Baud rate: 38 400 |  |
| * The default communication protocol is RS232,        |                   |  |
| RS485 and Ethernet can be made available upon request |                   |  |

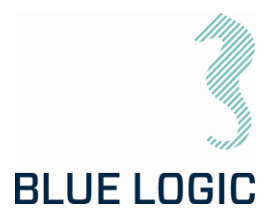

## 3.1.1.2. Interface Description

#### NOTE:

Make sure to install correct socket according to torque class and required torque!

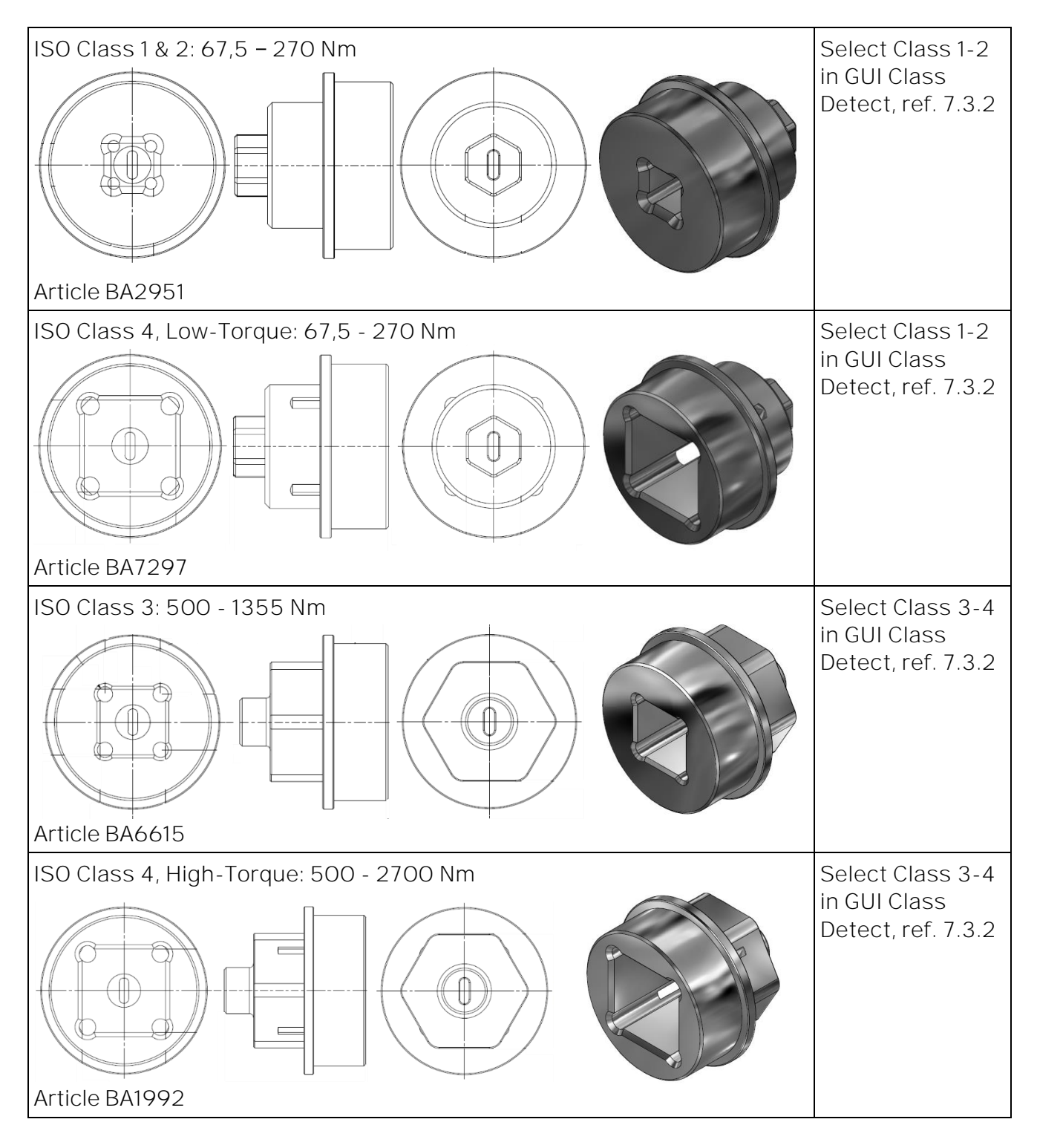

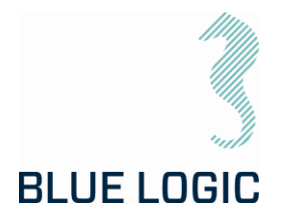

ELTT has *mechanical interface class 1-4 socket* designed according to ISO 13628-8 valves class 1-4. *Mechanical socket* is easily changed topside by removing the POM Nose. ELTT will automatically switch between High Torque (HT) and Low Torque (LT) mode. Class 1 and 2 valves are operated in Low Torque mode, whereas Class 3 and 4 are operated in High Torque mode. It is not necessary to change the ELTT motor between HT and LT mode.

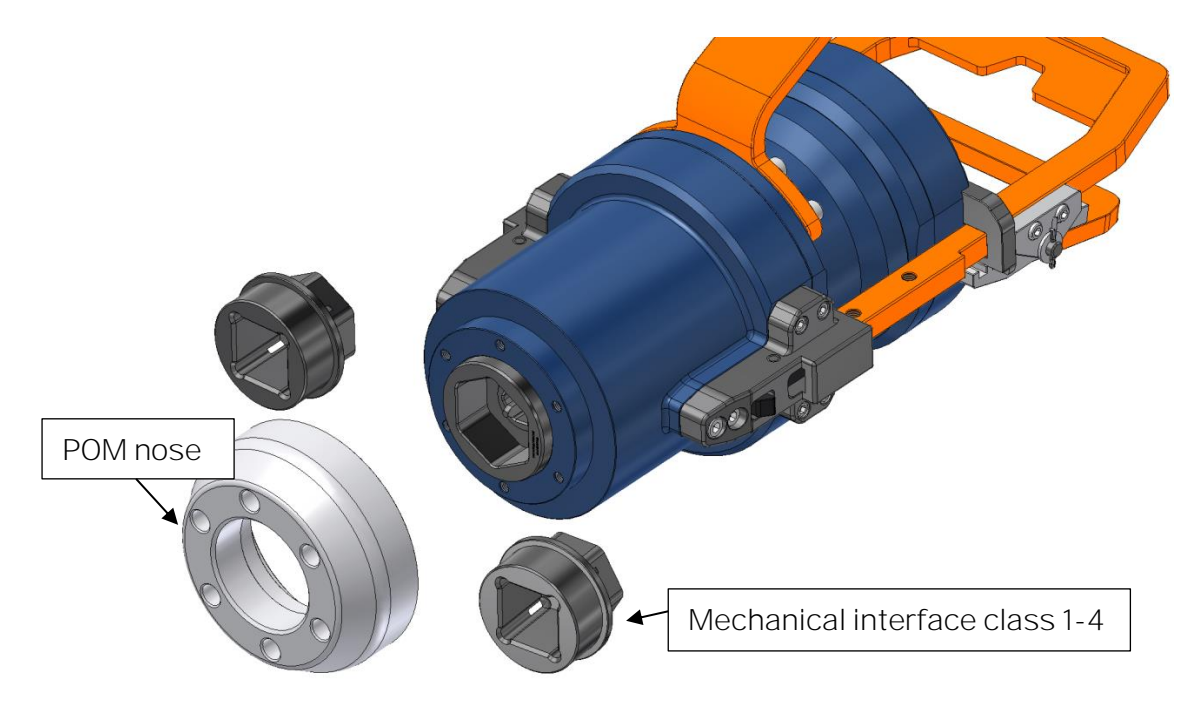

Figure 4: Mechanical Interface socket

To replace the mechanical socket, see section 7.2.2.

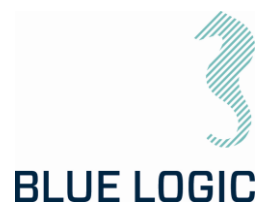

#### 3.1.1.3. Locking System

The ELTT locking system is manually operated by use of the ROV manipulator arm. The locking system has three positions, Latch Open, Auto Latch and Latch Locked. The lock is operated by use of a push-pull mechanism connected to the ROV handle. With the spring activated handle pushed in, the main handle can be moved up and down to shift between latch-modes.

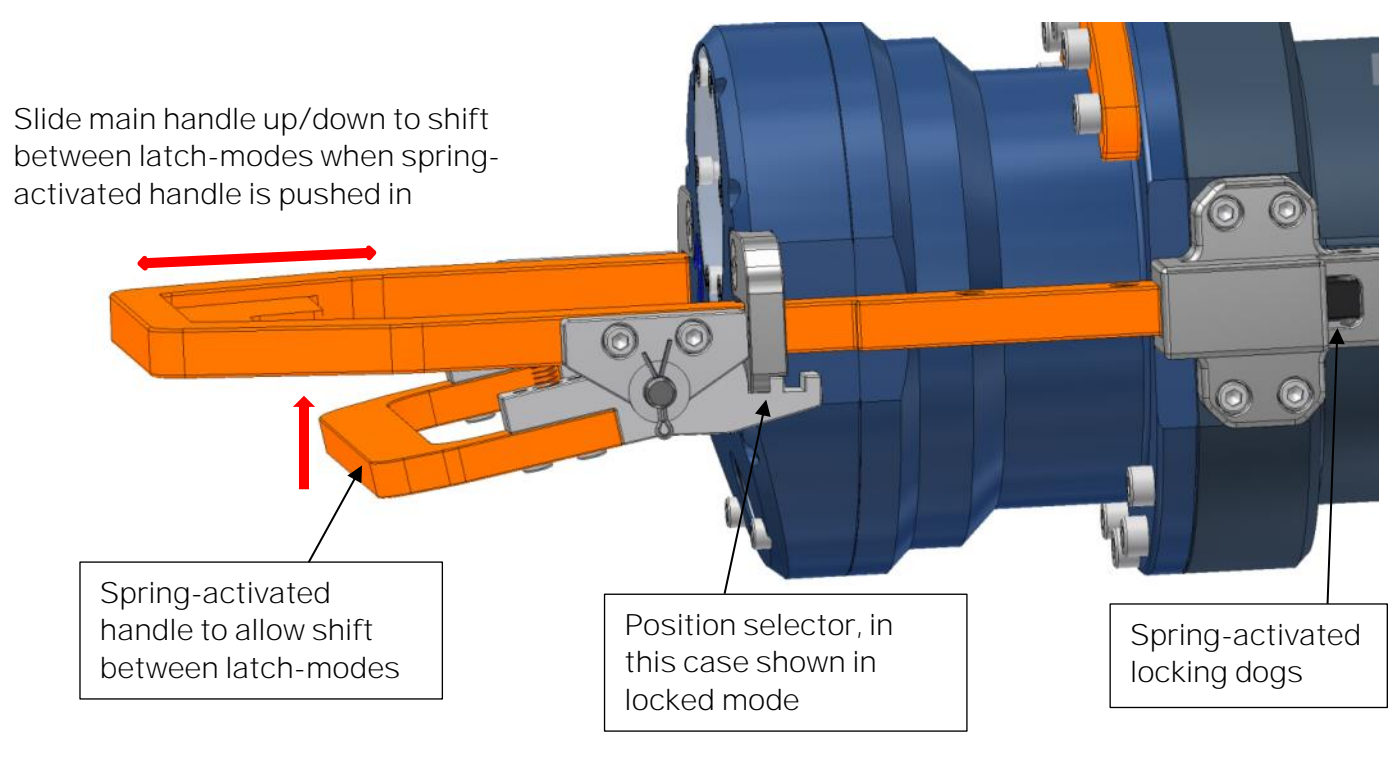

Figure 5: Locking system

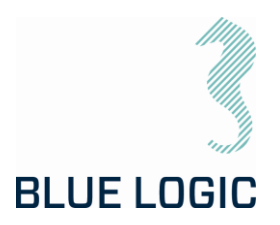

| Auto | Latch:                                                                                                    |  |
|------|----------------------------------------------------------------------------------------------------|--|
| 01   | Mid position. The latches are spring<br>loaded.<br>When ELTT is being guided into the<br>valve interface, the latches will auto<br>lock the tool in the correct position.                                   |  |
|      | If auto-lock not required, the ELTT<br>may also be installed with the handle<br>in Latch Open mode, see below.                                                                                              |  |
| Latc | h Locked:                                                                                                    |  |
| 02   | Handle is positioned all the way<br>down.<br>In order to lock the ELTT to the valve<br>interface, the lock will complete full<br>engagement of the system.                                                  |  |
|      | Note:<br>It is not possible to install the tool<br>with the latch in locked position.                                                                                                    |  |
| Latc | n Open:                                                                                                    |  |
| 03   | Handle in fully outward position.<br>This position can also be used when<br>inserting the tool into the interface<br>bucket. Different from latch-mode,<br>the tool will not be auto-locked in this<br>mode |  |
|      | moue.                                                                                                    |  |

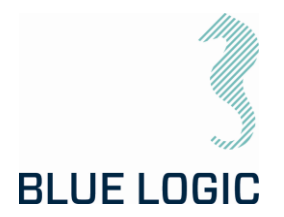

#### 3.1.1.4. Position Feedback

ELTT is featured with two types of socket position feedback systems, one mechanically – directly coupled to the output shaft presenting the information through the gauge close to the ROV handle, and one electrically – providing feedback through the GUI. The position feedback presented in the GUI has a reset function making it possible to reset rounds and angle at any time.

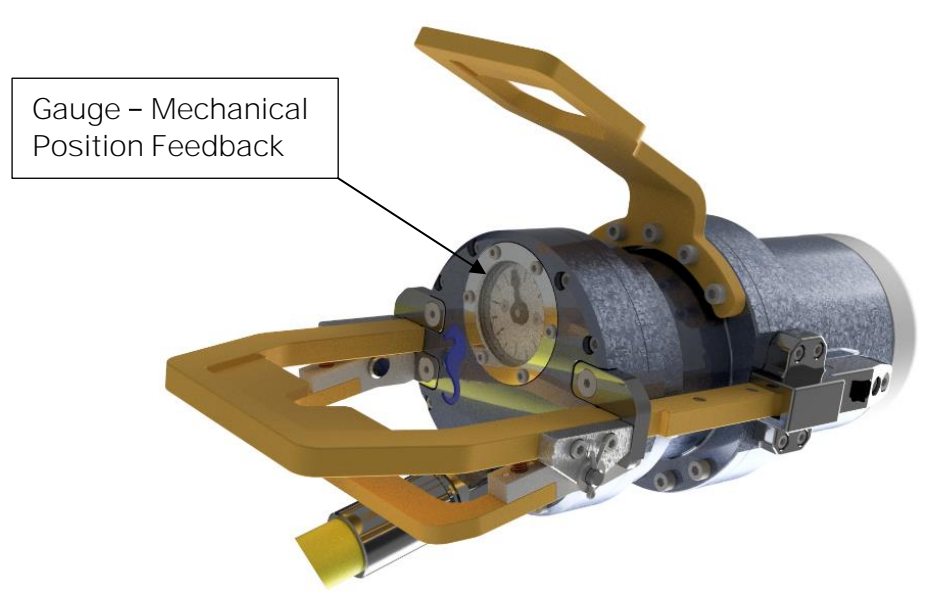

Figure 6: TT rear end with position feedback instrument

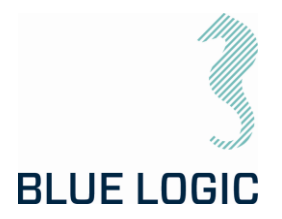

#### 3.1.1.5. Performance Data

| Low Torque Mode                               | Max Output Torque     | 350  | Nm  |
|-----------------------------------------------|-----------------------|------|-----|
|                                               | Max Output speed      | 30   | rpm |
|                                               |                       |      |     |
| High Torque Mode                              | Max Output Torque     | 2700 | Nm  |
|                                               | Max Output speed      | 6    | Rpm |
|                                               |                       |      |     |
| Max Output speed Lo                           | ow Torque Mode @350Nm | 16   | Rpm |
| Max Output speed High Torque Mode @2700Nm 3 R |                       |      | Rpm |

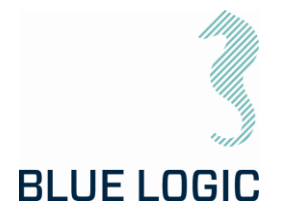

#### 3.1.1.6. El Power Can

The EPC is a separately installed power and control unit. The EI Power Can (EPC) is an atmospheric can filled with air, that converts supplied power 110 VAC +10/-15% to 230 VAC +10/-15%.

The EPC will normally be installed onto the ROV frame at a suitable location and is equipped with connectors for input power/ signal and Tool Output power and signal.

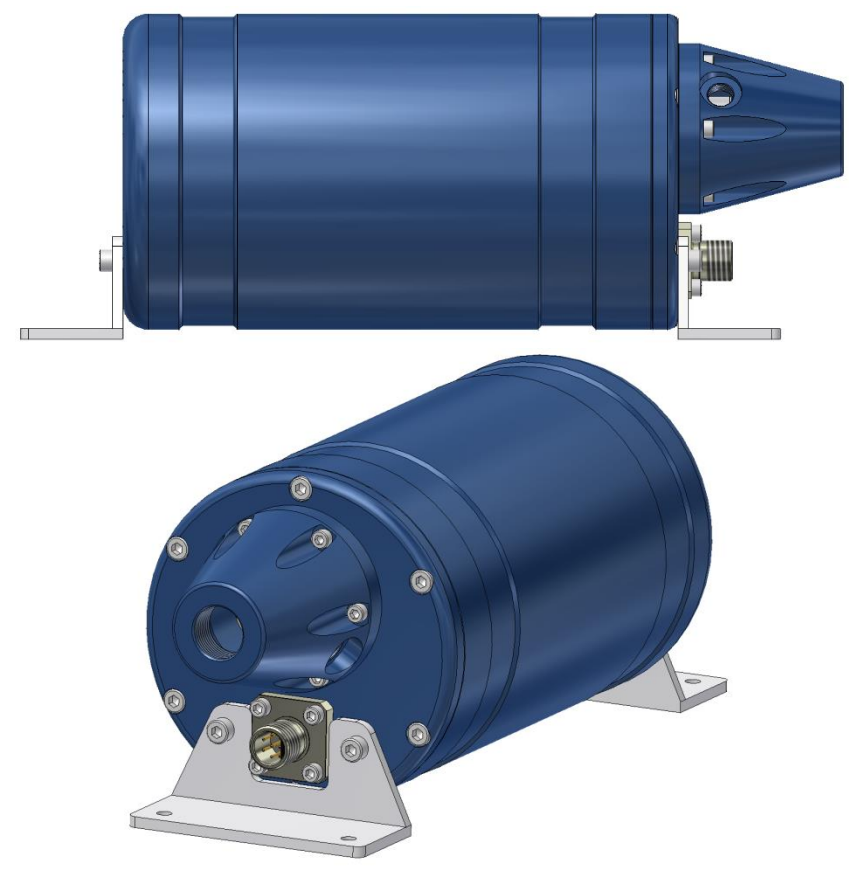

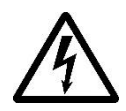

HIGH VOLTAGE: The El Power Can operates on high voltage and has the potential to result in death or severe injury if handled incorrect. Qualified personnel should only use the equipment. The equipment contains no serviceable parts inside.

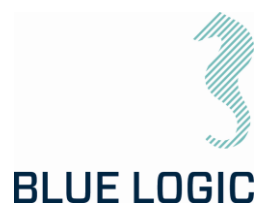

#### 3.1.1.6.1. Technical Data El Power Can

#### Table 6: Mechanical Data

| Description  | Specifications |
|--------------|----------------|
| Depth rating | 3000m          |

#### Table 7: Electrical Data

| Description            | Specifications                                 |
|------------------------|------------------------------------------------|
| Input Voltage          | 110-230 VAC 50/60Hz or<br>160-320 VDC +10/-15% |
| Power Consumption, min | 1,8 A @230VAC 0,95 @<br>115VAC                 |
| Power Consumption, max | 20 A                                           |

#### Table 8: Corrosion Control

| Description                                       | Specifications |  |
|---------------------------------------------------|----------------|--|
| Anodes                                            |                |  |
| NOTE: connect the control pod to ROV CP system    |                |  |
| If CP system is unavailable, install anodes on TT |                |  |

#### Table 9: Communication Data

| Description                                           | Specifications    |  |
|-------------------------------------------------------|-------------------|--|
| RS232*                                                | Baud rate: 38 400 |  |
| * The default communication protocol is RS232         |                   |  |
| RS485 and Ethernet can be made available upon request |                   |  |

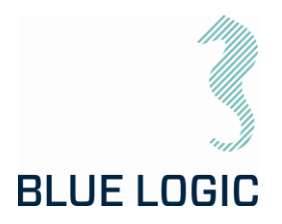

## 3.1.1.6.2. Interface Description

Table 10: Electrical Interface

| Interface             | Interface Type            |  |
|-----------------------|---------------------------|--|
| Burton connector 5507 | 2008 8 pin connector      |  |
|                       |                           |  |
| Pin #                 | 5506-2008-0004            |  |
| 1                     | 110-230 VAC / 160-320 VDC |  |
| 2                     | 110-230VAC / OVDC         |  |
| 3                     | Chassis                   |  |
| 4                     | N.C.                      |  |
| 5                     | RX RS232                  |  |
| 6                     | TX RS232                  |  |
| 7                     | N.C.                      |  |
| 8                     | Com/GND                   |  |

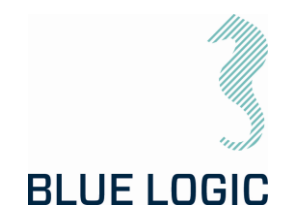

3.2. BA8949, BB3151 - 2,7KNM TORQUE TOOL KIT W/INDUCTIVE CONNECTOR NOTE: For description on the actual torque tool, see 3.1

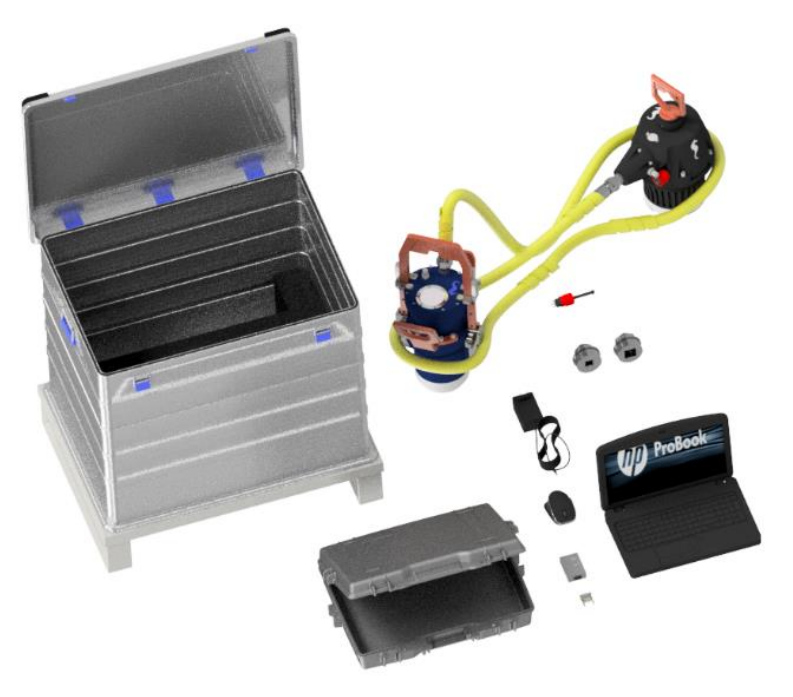

Figure 7: BA8949 Torque Tool Kit with Inductive Coupler

The BA8949 kit consists of:

| QTY | Art. No.:      | Description                                                       |
|-----|----------------|-------------------------------------------------------------------|
| 1   | BA5247         | BA5247 2,7kNm ELTT with 2kW Inductive Coupler                     |
| 1   | BB1745         | Alu Box 240L incl. Foams Inductive Connector                      |
| 1   | BA6615         | Class 3 Interface Socket                                          |
| 1   | BA2951         | Class 1 & 2 Interface Socket                                      |
| 1   | 600144-TD-0003 | Operation and Maintenance Manual Electric Torque Tool Class 1 - 4 |
| 1   | 102862         | Connector Subcon Dummy                                            |
| 1   | 102859         | PC Charger Module                                                 |
| 1   | 102858         | Laptop HP Probook                                                 |
| 1   | 102857         | Computer Mouse                                                    |
| 1   | 10181          | 9 Moxa Adapter DB9F to TB                                         |
| 1   | 10181          | 7 Pelicase 1495D                                                  |
| 1   | 10106          | 7 Locking Sleeve Red incl. Snap Ring DLSA M                       |
| 1   | 10068          | 7 Moxa UPort 1150I                                                |

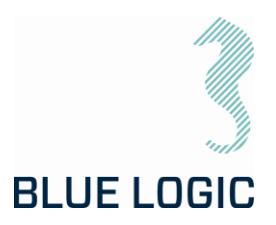

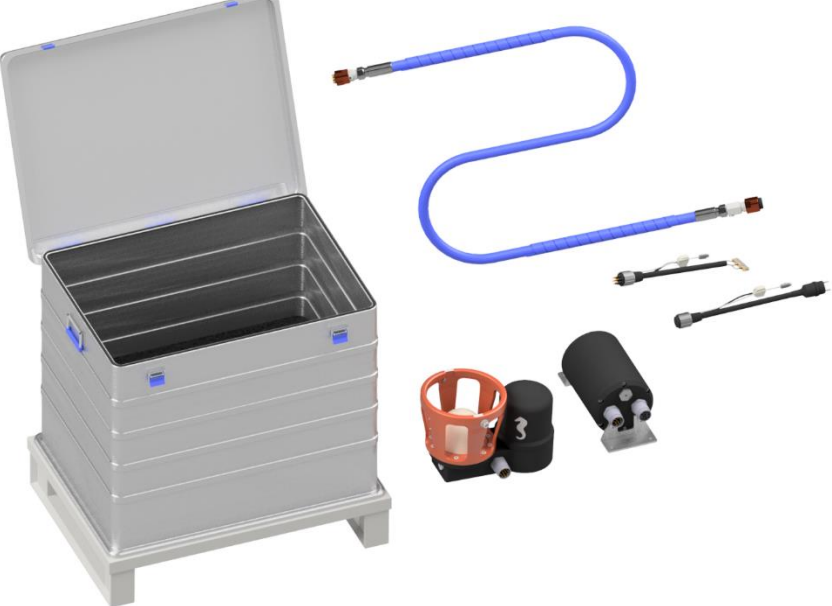

Figure 8: BB3151

The BB3151 kit consists of:

| QTY | Art. No.       | Description                                                   |
|-----|----------------|---------------------------------------------------------------|
| 1   | BB1743         | Alu Box 240L incl. Foams                                      |
| 1   | BB1043         | Cable for PFC 2kW L=3,75m                                     |
| 1   | BA9029         | ROV Male 2kW Primary                                          |
| 1   | BA7719         | BL Power Supply 2kW                                           |
| 1   | 600128-TD-0013 | Operation and Maintenance Manual 2KW Type C Subsea USB System |
| 1   | 102768         | Test Cable for USB Female                                     |
| 1   | 102766         | Test Cable for USB Male                                       |

This kit contains the power conectors necessary to power the ELTT, either via inductive connector or EPC.

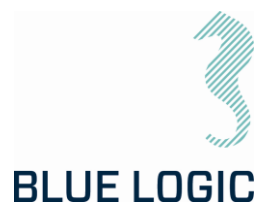

3.2.1. Technical Description for Electrical Torque Tool See section 3.1.1

3.2.1.1. Technical Data See section 3.1.1.1

3.2.1.2. Interface Description See section 3.1.1.2

3.2.1.3. Locking System See section 3.1.1.3

3.2.1.4. Position Feedback See section 3.1.1.4

3.2.1.5. Performance Data See section 3.1.1.5

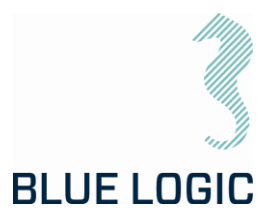

3.2.2. Technical Description Inductive Coupler

The Inductive Coupler is a Blue Logic USB-C connector, modified to connect to the ELTT cable.

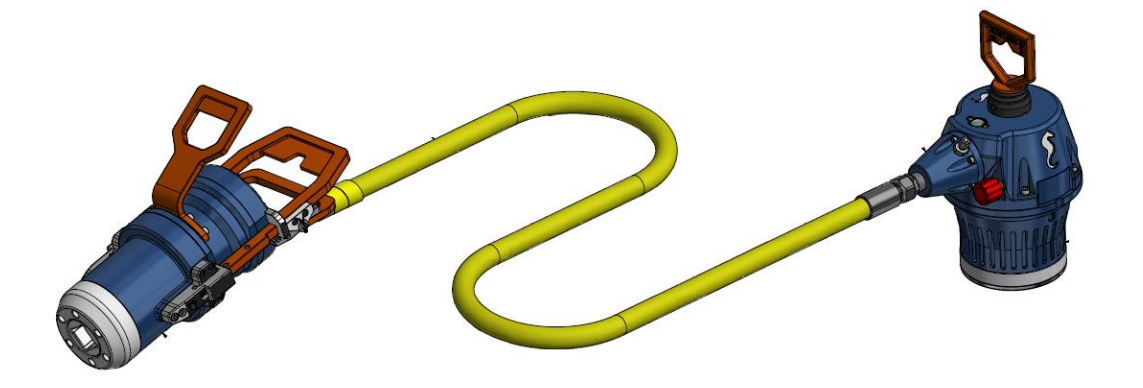

Figure 9: Electrical Torque Tool powered via IC

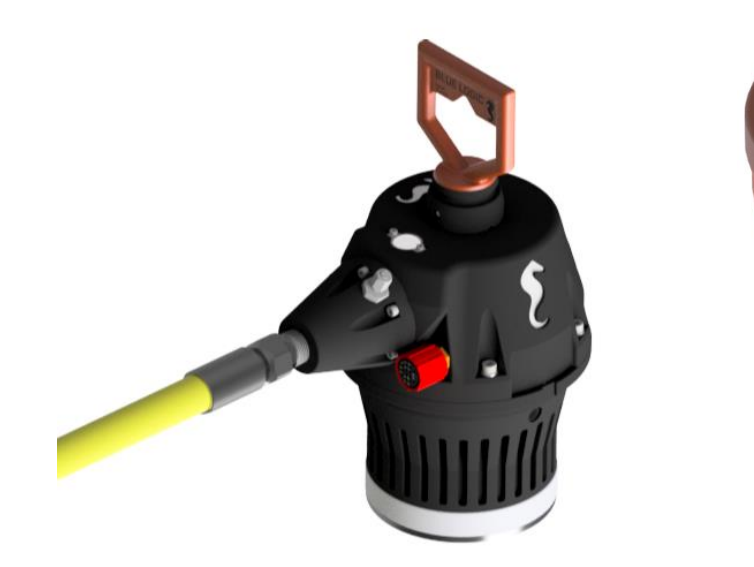

Figure 10: USB secondary side

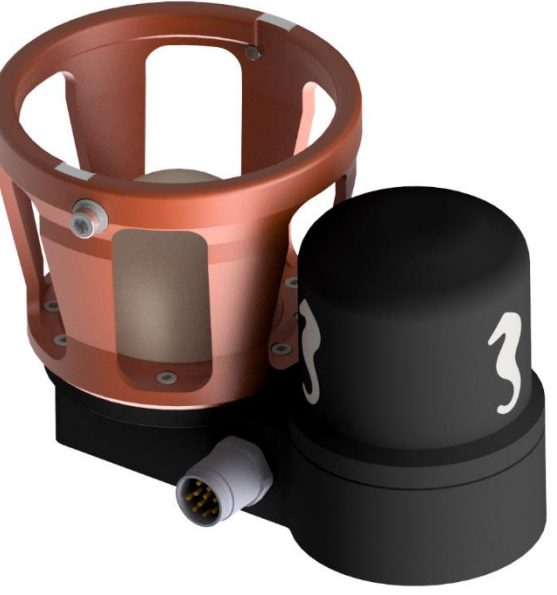

Figure 11: USB primary side

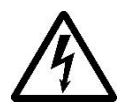

CAUTION: The Inductive Coupler operates on high voltage, and has the potential to result in death or severe injury if handled incorrect. Qualified personnel should only use the equipment. The equipment contains no serviceable parts inside.

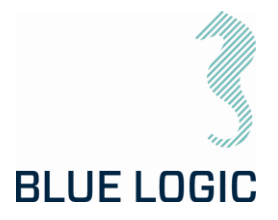

#### 3.2.2.1. Technical Data

#### Table 11: Mechanical Data

| Description  | Specifications |
|--------------|----------------|
| Depth rating | 3000m          |

#### Table 12: USB Data

| Description                           | Specifications |
|---------------------------------------|----------------|
| Power                                 | 2kW            |
| SubConn Connector<br>(secondary side) | See Table 15   |
| SubConn Connector (primary side)      | See /03/       |

#### Table 13: Corrosion Control

| Description                                       | Specifications |  |
|---------------------------------------------------|----------------|--|
| Anodes                                            |                |  |
| NOTE: connect the control pod to ROV CP system    |                |  |
| If CP system is unavailable, install anodes on IC |                |  |

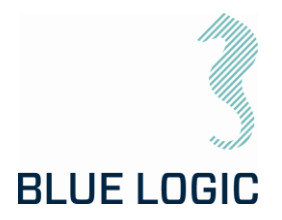

## 3.2.2.2. Interface Description Secondary Side Connector

#### Table 14: Mechanical Interface

| Interface                                           | Interface Type |  |
|-----------------------------------------------------|----------------|--|
| Subsea secondary USB *                              | Туре-С         |  |
| *Max 30W for secondary side subcon 13 pin connector |                |  |

Table 15: Electrical Interface

| Interface         | Interface Type                   |  |
|-------------------|----------------------------------|--|
| SubConn connector | DBH13F 13 pin                    |  |
| 4<br>11           | 3 2 1<br>5 6 7<br>10 9 8<br>1213 |  |
| Pin #             | DBH13F                           |  |
| 1                 | OV                               |  |
| 2                 | Chassis                          |  |
| 3                 | 24VDC                            |  |
| 4                 | N.C.                             |  |
| 5                 | N.C.                             |  |
| 6                 | N.C.                             |  |
| 7                 | N.C.                             |  |
| 8                 | TXn                              |  |
| 9                 | ТХр                              |  |
| 10                | RXn                              |  |
| 11                | RXp                              |  |
| 12                | N.C.                             |  |
| 13                | N.C.                             |  |

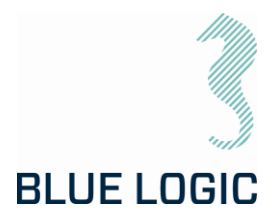

## 3.2.2.3. Interface Description ROV-PFC

| Interface         | Interface Type          |
|-------------------|-------------------------|
| SubConn connector | BCR2410M 10 pin         |
| Pin #             |                         |
| 1                 | 100-250VAC / 145-350VDC |
| 2                 | 100-250VAC / 0VDC       |
| 3                 | Chassis                 |
| 4                 | RS232RX (input)         |
| 5                 | RS232TX (output)        |
| 6                 | RS232GND                |
| 7                 | ТХ_р                    |
| 8                 | TX_n                    |
| 9                 | RX_p                    |
| 10                | RX_n                    |

Table 16: Electrical interface between ROV and PFC canister.

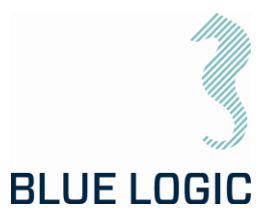

## 4. TOPSIDE CONTROL SOFTWARE

The control software for the ELTT is installed on a laptop that is operated from topside. The software controls the TT output, either in Nm, revolutions per minute or turn count. The software is also able to log/load operational data.

#### Note:

Each tool is delivered with dedicated PC with correct set-up for actual tool. Make sure to use PC labelled with the same serial number as the torque tool.

#### 4.1. GUI

The GUI has two windows Main Window and Setup Window. The ELTT is operated from the Main Window, and displays tool feedback. It contains all operational data such as torque, speed, socket angle, torque graph, set limits and more.

The Setup Window is password protected, and enables the user to change parameters as well as selecting set limits.

Password can be made available on request to supplier

| Operation Modes | Description                                                                       |
|-----------------|-----------------------------------------------------------------------------------|
| Manual          | Normal start/ stop in selected direction, torque limit but no turn or angle limit |
| Multi turn*     | Running the tool a specified number of turns and/or angle                         |

\*In multi turn mode, counting of turns will stop at 91 revolutions and countdown will be initiated due to a software bug. If number of required turns are more than 91, it is recommended to stop at 80 turns and reset counter. This issue will be corrected when the tool is returned to Blue Logic.

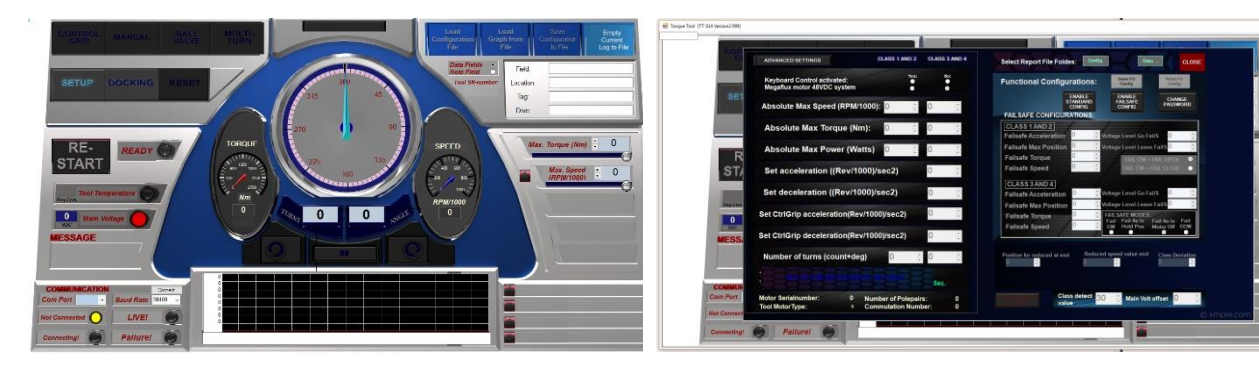

Figure 12: Main window

Figure 13: Setup Window

#### 4.1.1. Main Window

Main window is split into eight sections named boards. The different boards contain all tool controls and information on tool feedback.

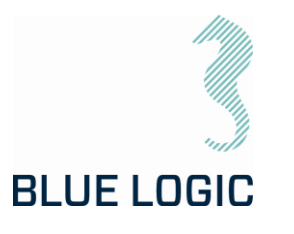

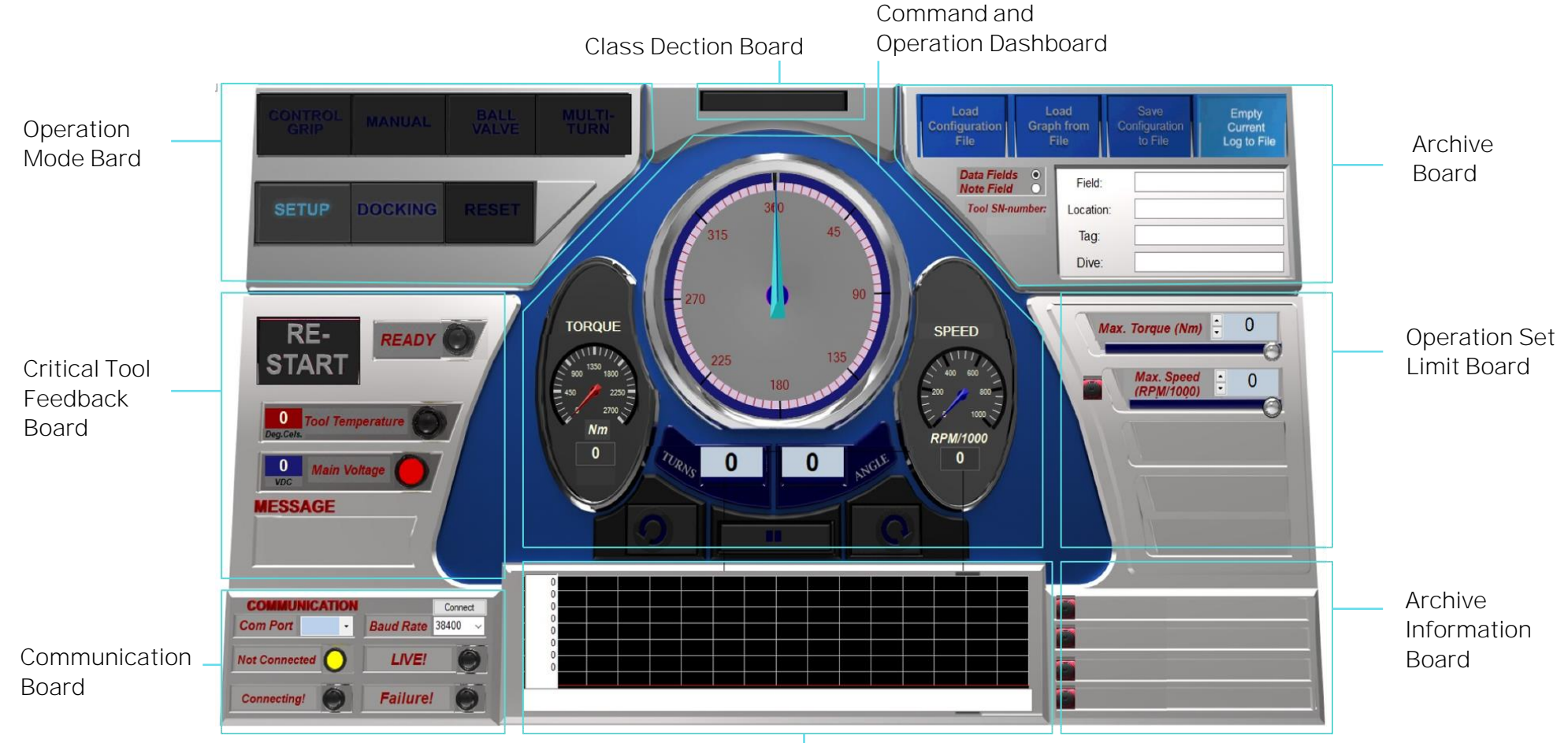

Torque Graph Board

Figure 14: Main Window Overview

Copyright ©Blue Logic AS Not to be reproduced or transferred to others without written permission

**OPERATION AND MAINTENANCE MANUAL** 

| Document No.: | 6001 |
|---------------|------|
| Rev. No.:     |      |
| Page:         |      |
|               |      |

144-TD-0003 11 30 of 89

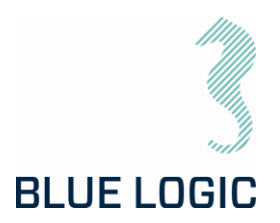

| Board                                 | Model                                                                                                    | Description                                                                                                    |
|---------------------------------------|----------------------------------------------------------------------------------------------------|----------------------------------------------------------------------------------------------------|
| Operation Mode<br>Board               | CONTROL MANUAL BALL MULTI-<br>GRIP-<br>SETUP DOCKING RESET                                                                                                    | The Operation Mode Board let the user select<br>the different operational modes. In addition,<br>the Setup Window can be entered here.<br>Manual mode:<br>Starts running when command button is<br>clicked and stops when stop button is clicked.<br>Multiturn mode:<br>Rotates the tool towards a preset position. It<br>will move and stops when target position is<br>reached. |
| Critical Tool<br>Feedback Board       |                                                                                                    | Critical tool information is presented in this board.                                                                                                    |
|                                       | RE-<br>START<br>High Temperature<br>Voltage Lovel<br>MESSAGE                                                                                                   | <ul> <li>If self-protect function has shut down the tool, restarting the tool is done via this board.</li> <li>The Message window shows more detailed messages related to instrument lamps and status. Messages are: <ul> <li>Description of alarms/warnings.</li> <li>Status indication (e.g. Initializing or Operating.</li> </ul> </li> </ul>                                  |
| Communication<br>Board                | COMMUNICATION       Connect         Com Port       CoM1 •         Baud Rate       33400 •         Not Connected       LIVE!         Connecting!       Failure! | Presents communication information                                                                                                    |
| Command and<br>Operation<br>Dashboard | TORROUE                                                                                                    | This board holds the command buttons on<br>operating the tool and the operational<br>feedback.                                                                                                    |

## 4.1.2. Main Window Information Boards

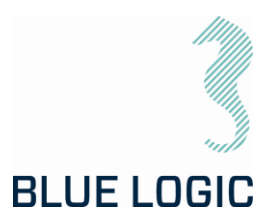

| Class detection<br>board              |                                                                                                    | This field will default show the auto detected<br>Iso Class output pipe. This field will default<br>show the auto detected Iso Class output pipe<br>(governed by if the pipe is connected to stage<br>2 or 3 in the gear)<br>In special cases where special designed<br>outpupt pipes are used, the field can be<br>manually edited, see section 7.3.2 |
|---------------------------------------|----------------------------------------------------------------------------------------------------|----------------------------------------------------------------------------------------------------|
| Archiving Board                       | Load     Load     Same     Empty       Configuration     Right Trem     Configuration     Draw frie       Data Fields     Image: Configuration     Draw frie       Tool SN-number     Field:     Image: Configuration       Tag:     Dive:     Dive: | Report Board holds the Archive and filing functions.                                                                                                    |
| Operation Set<br>Limit Board          | Max. Torque (Nm) : 1500<br>Max. Speed : 1667<br>(RPM/1000) : 1667<br>Turns : 0<br>Angle : 0<br>(Deg) : 0                                                                                                    | Holds the operational set limits used when running the tool.                                                                                                    |
| Graph archive<br>Information<br>Board | Field: Op-Init-1 Xtree: Op-Init-2 Valve: Op-Init-3 Dive: C                                                                                                    | The Graph Archive Information Board presents<br>data information on the loaded graph file.<br>Left button/Indicator shows/hides selected<br>graph.                                                                                                    |
| Unit setting                          | Iote Field Field Loca<br>Tool SN-number:<br>2182<br>UNITS Di                                                                                                    | By default, position unit appears as turns and<br>degrees.<br>*** Work In Progress, not yet functional ***<br>By pressing the unit button, a selection window<br>gives the possibility to change monitored<br>position units.                                                                                                    |

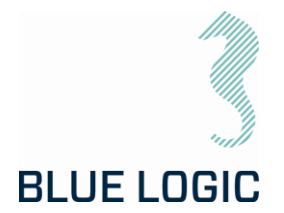

#### 4.1.3. Setup Window

Setup window is divided into four sections holding the different set limits, limiting the operational freedom found in the Main Window. The set limits can have a huge impact on ELTT performance; a password has been applied in order to change values.

Both the Performance Config and Failsafe Configurations are password protected, with two different passwords.

Passwords can be made available on request to supplier.

Setup window also shows actuator data that are loaded from the actuator during connection.

An additional "Advanced settings" window may be opened containing Alarm/warning settings and limits.

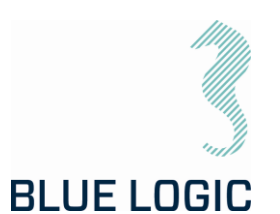

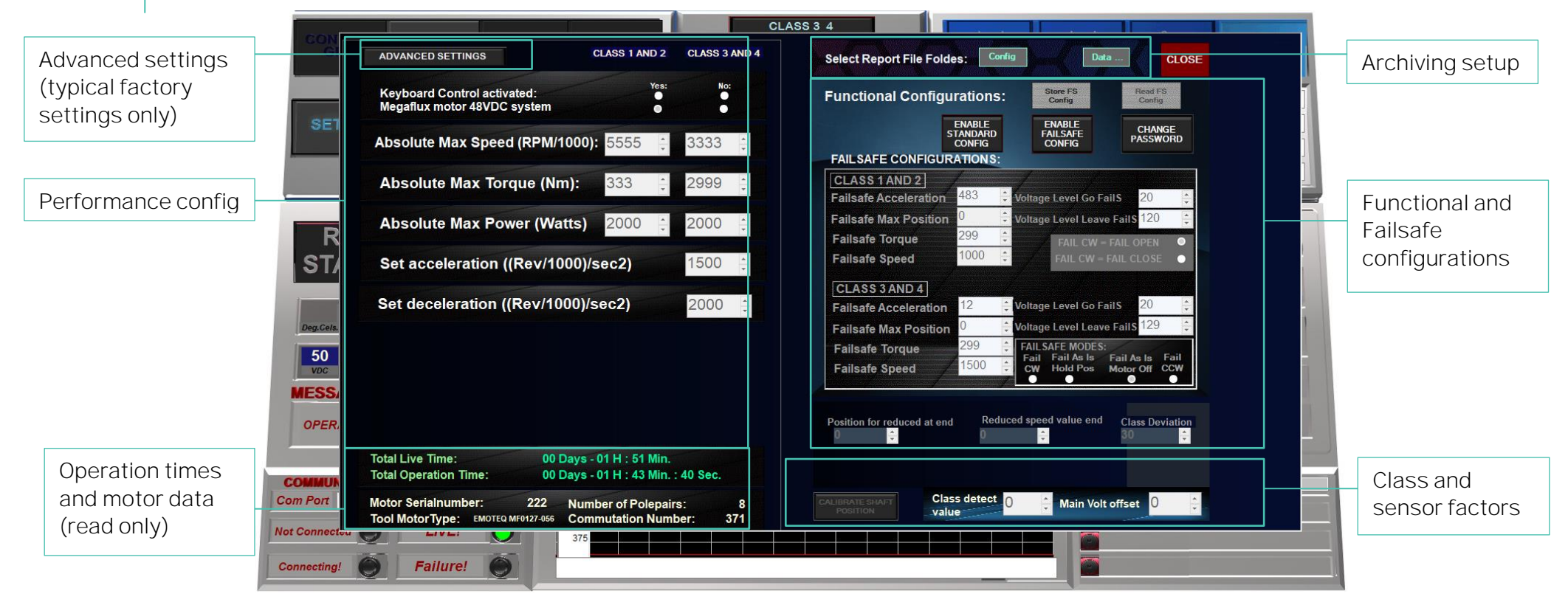

Figure 15: Setup Window Overview

11

34 of 89

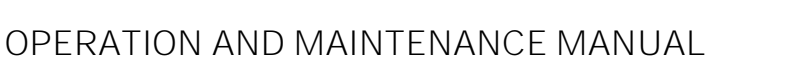

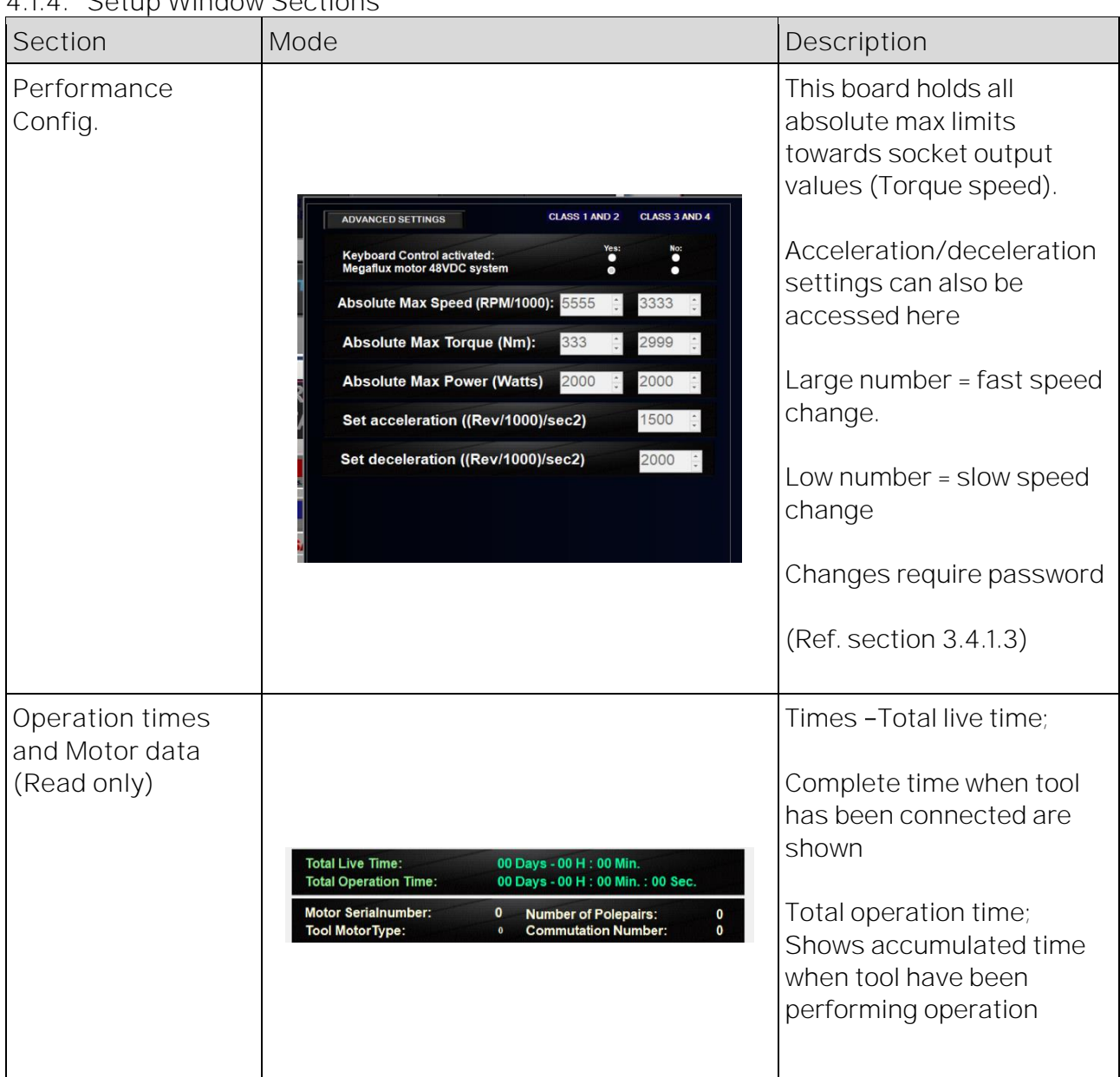

#### 4.1.4. Setup Window Sections

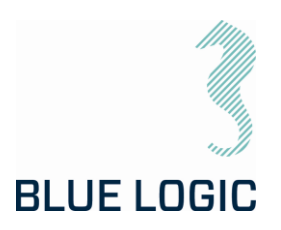

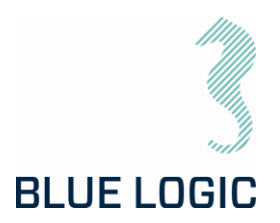

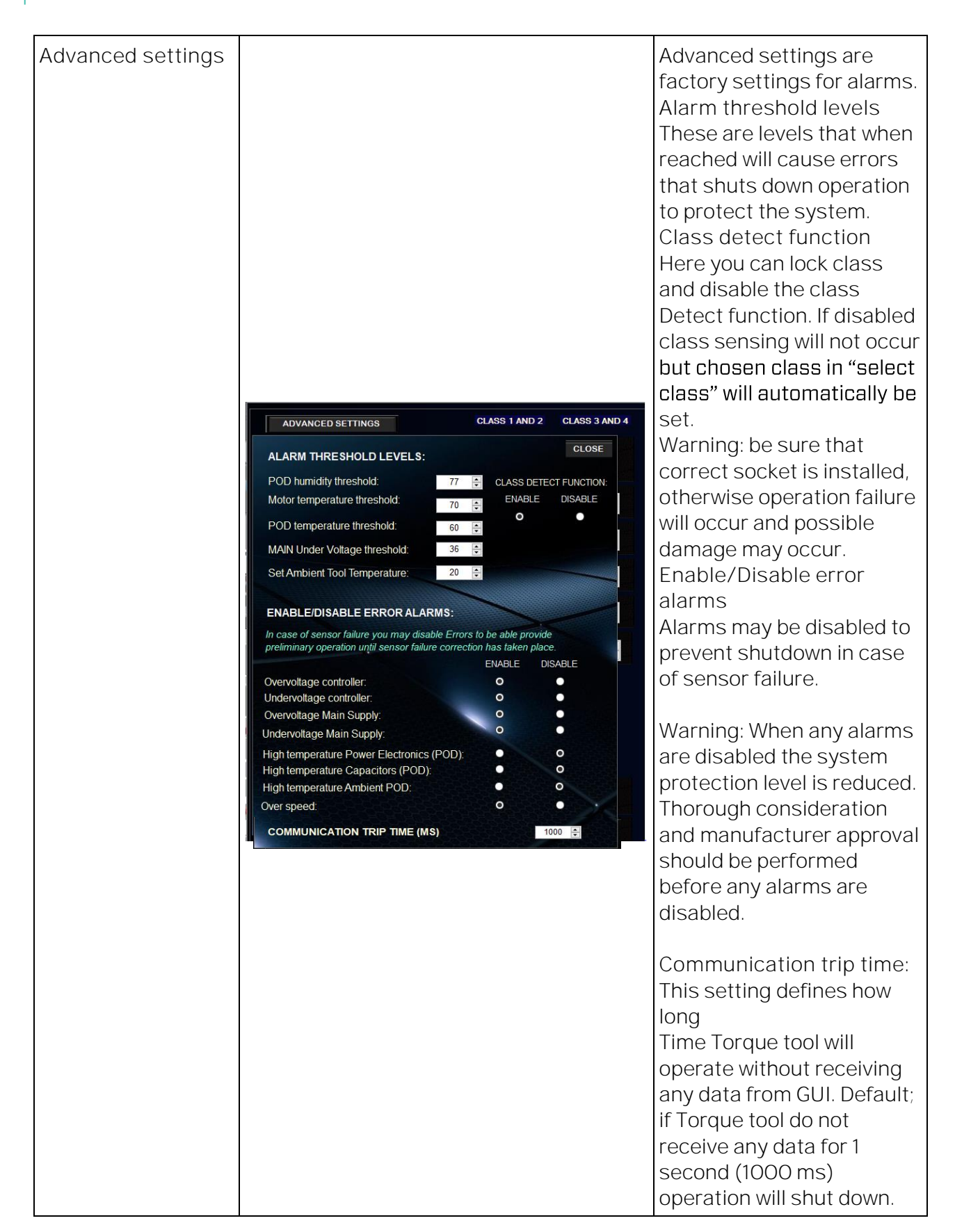
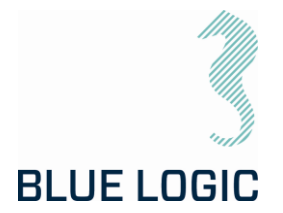

|                                              |                                                                                                    | If communication is very<br>slow this value may be<br>increased to avoid trip, or<br>some critical operations<br>may require a lower value<br>for faster shut down.                                                                                                    |
|----------------------------------------------|----------------------------------------------------------------------------------------------------|----------------------------------------------------------------------------------------------------|
| Functional and<br>Failsafe<br>Configurations | Functional Configurations:       Store FS<br>Config       Read FS<br>Config         ENABLE<br>STANDARD<br>FAILSAFE CONFIGURATIONS:       ENABLE<br>FAILSAFE       CHANGE<br>PASSWORD         Failsafe Acceleration<br>Failsafe Max Position<br>Failsafe Speed       483 ÷ Voltage Level Go FailS 20 ÷<br>Voltage Level Leave FailS 120 ÷<br>FAIL CW = FAIL OPEN 0<br>FAIL CW = FAIL OPEN 0<br>FAIL CW = FAIL COSE •         CLASS 3 AND 4       12 ÷ Voltage Level Go FailS 20 ÷<br>Failsafe Acceleration       9 ÷<br>Failsafe Acceleration         Failsafe Acceleration<br>Failsafe Speed       12 ÷ Voltage Level Go FailS 20 ÷<br>Fail CW = Fail CLOSE •         CLASS 3 AND 4       12 ÷ Voltage Level Go FailS 20 ÷<br>Failsafe Max Position         Failsafe Torque<br>Failsafe Torque<br>Failsafe Speed       12 ÷ Voltage Level Go FailS 20 ÷<br>Fail Safe Max Position         Failsafe Speed       12 ÷ Voltage Level Go FailS 20 ÷<br>Fail Safe Speed       •<br>•<br>•<br>•<br>•<br>•<br>•<br>•<br>•<br>•<br>•<br>•<br>•<br>•<br>•<br>•<br>•<br>•<br>• | Standard configuration and<br>failsafe configuration are<br>password protected with<br>unique passwords<br>(Ref. section 3.4.1.3)<br>Calibrate standard<br>configuration<br>Gives the user access to<br>change performance limits.<br>Enable failsafe<br>configuration<br>Gives the user access to<br>failsafe configuration<br>Note: be sure of the<br>rotating direction of |
|                                              |                                                                                                    | failsafe; open or close                                                                                                    |
| Checkout and<br>Confirmations                | CLOSE<br>Texat FS<br>Config                                                                                                    | In order to exit Setup<br>Window click the close<br>button<br>The configuration is auto<br>saved when Setup Page is<br>closed                                                                                                    |

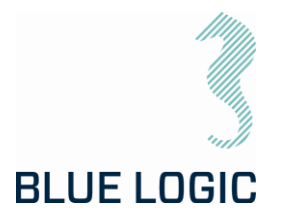

### 4.1.5. Operational Modes

The different operational modes are pre fixed operation programs designed to suit ELTT operations. By being able to select between several modes containing different safety and limit features, the operation can be conducted with high safety.

Two modes are available: *Manual* and *Multi Turn. In addition a gearbox mode is available for operation of class 7 gearbox.* 

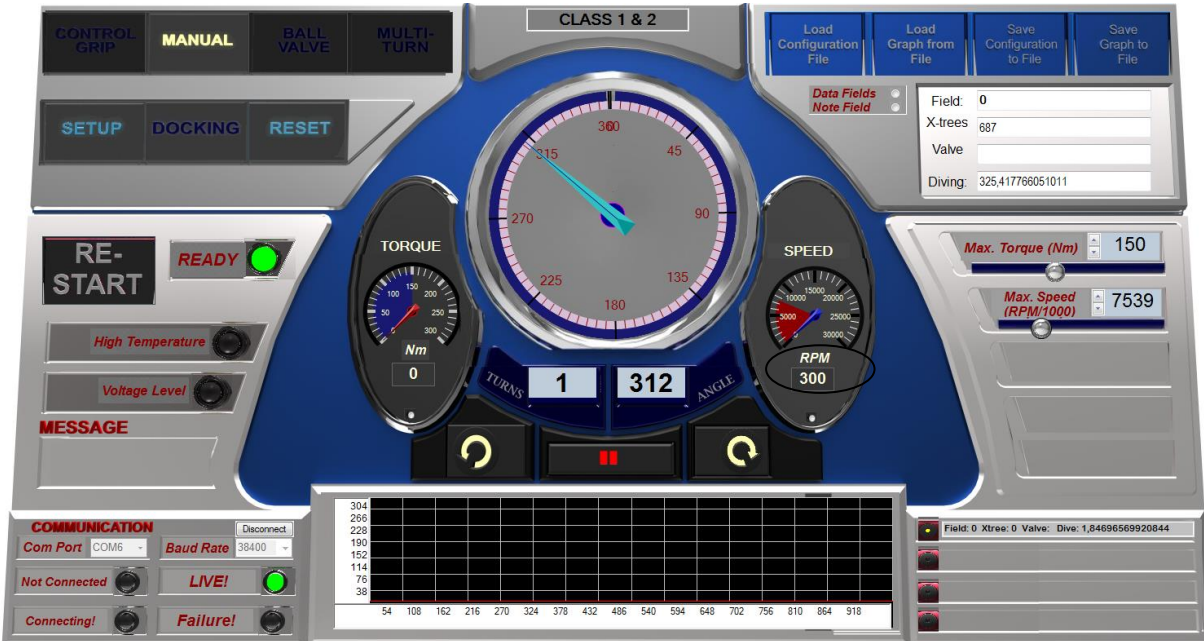

Manual:

Figure 16: GUI Manual Mode

In Manual mode the ELTT will start continuously running according to selected speed. If required torque is higher than selected torque, actual speed will be lower than selected speed. Tool output will be stopped when stop button is engaged, or selected torque limit prevents running. Target position or number of rotations cannot be set in this mode.

#### NOTE:

Counting of turns will stop at 91 revolutions and countdown will be initiated due to a software/hardware limitation. If number of required turns are more than 91, it is recommended to stop at 80 turns and reset counter. This issue will be corrected when the tool is returned to Blue Logic.

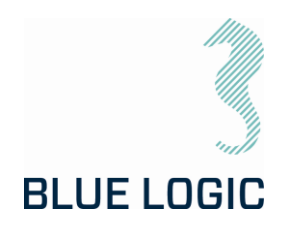

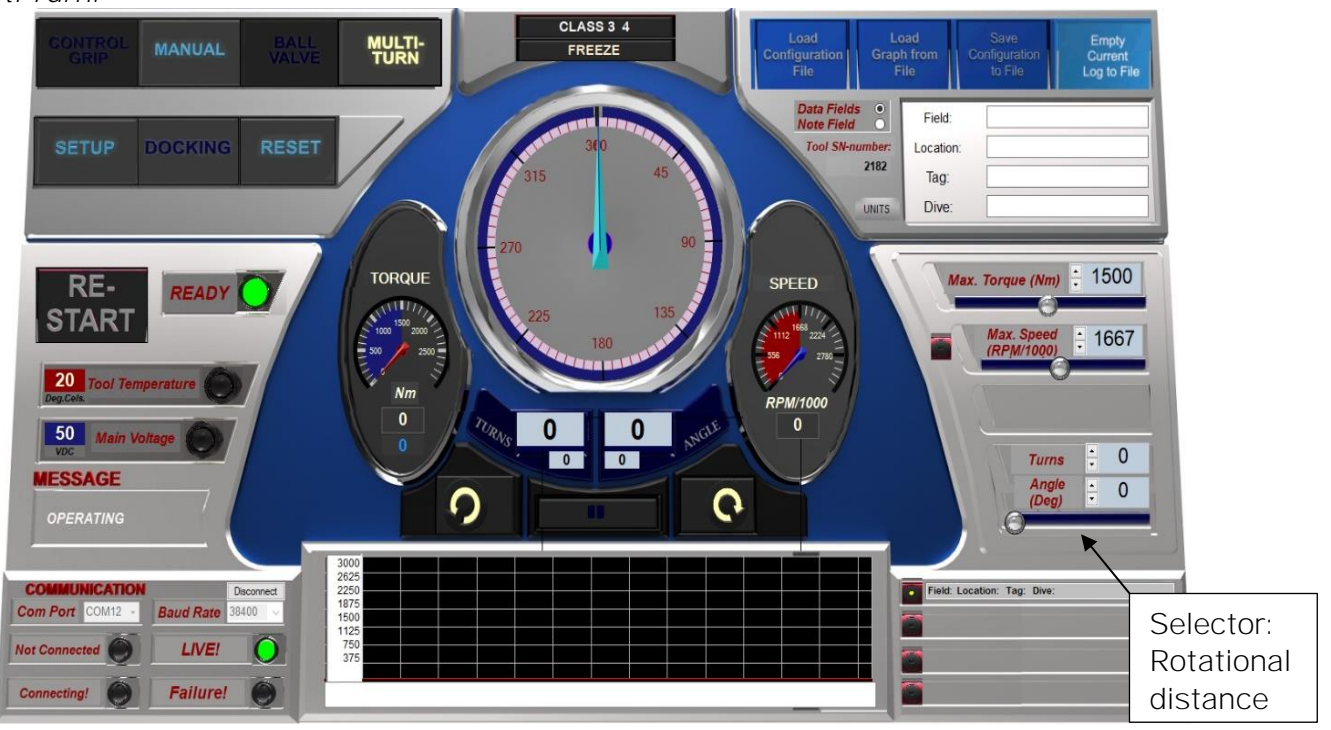

## Multi Turn:

## NOTE:

Counting of turns will stop at 91 revolutions and countdown will be initiated due to a software/hardware limitation. If number of required turns are more than 91, it is recommended to stop at 80 turns and reset counter. This issue will be corrected when the tool is returned to Blue Logic.

In Multi Turn mode the operator can select relative number of turns and rotational degrees the ELTT shall run before it stops. This mode is available first when reset is activated and all positions are set to zero. When in Multi Turn Mode a section in Operation Set Limit Board will appear where to set target position before operation. Set position is relative according to present position.

Ex.: If 2 turns and 126 degrees are set, Torque tool will rotate to the given distance in selected direction.

When target position is reached a new operation will rotate the output shaft the same distance in addition.

E.g.: if 1 turn and 180 degrees are set, and the Torque Tool has reached target position. If a new operation activates with the same settings target position will be 3 turns and 0 degrees. Alternatively, if a new operation in opposite direction is activated target position will be 0 turns and 0 degrees. (See point 3 below).

Speed setting and torque limit may be change during operation.

The Following functions are available in this mode:

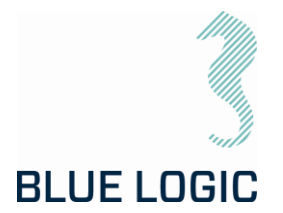

1. Stop:

During operation, it is possible to stop the rotation by pressing the stop button. If target position is not reached the rest of the operation is excluded. Pressing new operation will start a new distance according to selected rotational distance.

2. Freeze:

If freeze is selected operation will stop temporary. A blinking message will indicate that temporary stop is activated, and the freeze button text **will change to** "unfreeze". Selecting the unfreeze button will continue the operation until target position is reached.

3. See target absolute position.

When relative move is set, the absolute target position can be shown by holding the mouse pointer over the start buttons. (Either clockwise or counterclockwise). Target position is shown in the miniature Turns and angle windows.

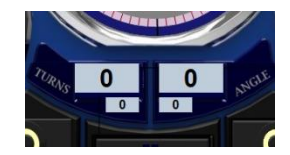

4. Change target position during operation.

If new target position is changed during operation, output shaft will start to rotate towards new target automatically. If actual position is beyond new target position rotation, will immediately change direction and move towards new target position.

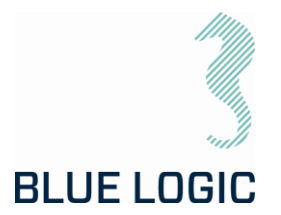

### Class 7 Gearbox Mode

By activating this mode, the turns and torque output will be displayed as actual output values for the gearbox. Hence torque and turns will be presented as calculated values based on a gear ratio of 14,273.

The gearbox mode is available from the archiving board; press the button labelled CLASS 7 to enable gearbox mode.

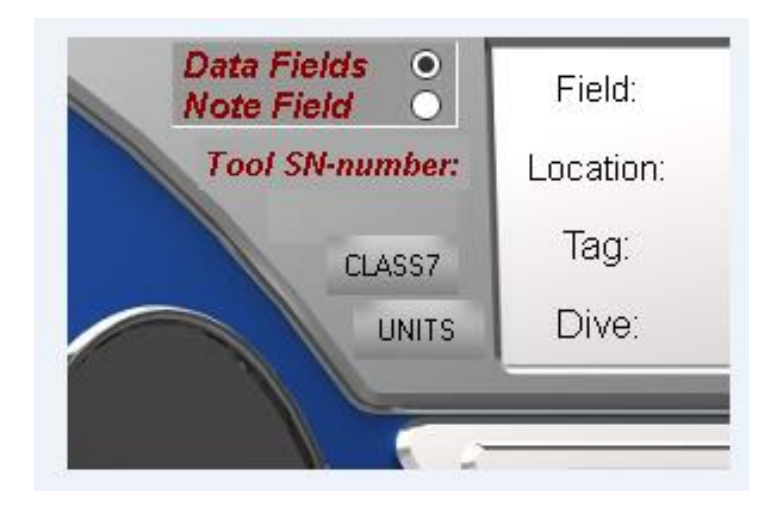

A new window for gearbox information including actual turns and torque will appear at the lower right corner of the GUI when activating the gearbox mode. Max. speed and torque output can be set in this window. Gear efficiency and gear ratio is pre-set and not available for adjustment, password protected.

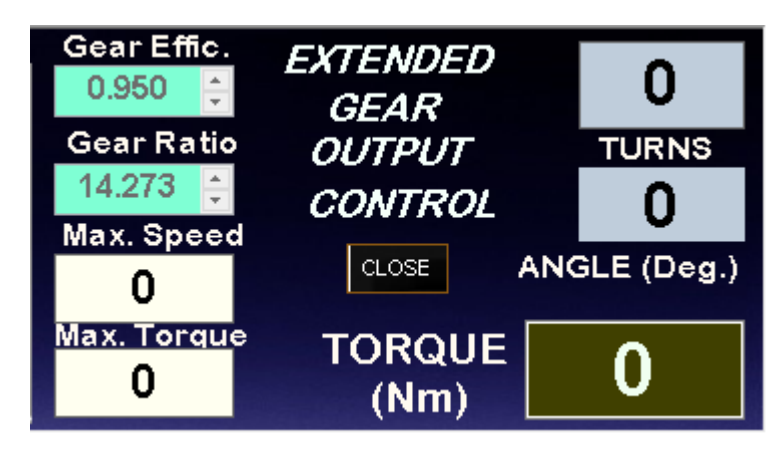

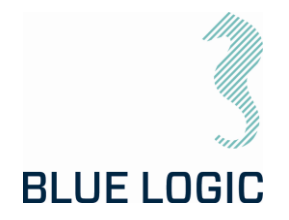

## 5. AUXILIARY EQUIPMENT

## 5.1. EQUIPMENT MATRIX

| Action                                               | LOGISTICS | MOBILIZATION | DE-MOBILIZATION | PRE DIVE PREP. | POST DIVE PREP. | OPERATION | MAINTENACE |
|------------------------------------------------------|-----------|--------------|-----------------|----------------|-----------------|-----------|------------|
| Typical Tools.<br>Allen Keys,<br>Wrench and sockets. |           | Х            |                 | х              | х               | х         | х          |
| PPE                                                  | Х         | Х            | Х               | х              | Х               | х         | Х          |
| Calibration jig                                      |           | Х            |                 |                |                 |           | Х          |

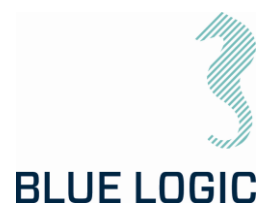

## 6. MOBILISATION/DE-MOBILISATION

### 6.1. ONSHORE PREPARATIONS

Prior to shipping offshore, a mobilization/verification should be performed. All functions should be tested and verified. The following checklist should be used as a guideline for activities to be performed prior to offshore mobilization

| No. | Description                                                                                                    | Check/Verified |
|-----|----------------------------------------------------------------------------------------------------|----------------|
| O1  | Inspect Tool (ELTT) for visual damage or unusual wear and tear                                                                                           |                |
| 02  | Make sure that serial number on torque tool and label on PC corresponds.                                                                                 |                |
| 03  | Inspect EPC and/or IC for visual damage or unusual wear and tear.<br>Special attention should be focused on its connectors.                              |                |
| 04  | Inspect Umbilical/Cable for visual damage or unusual wear and tear                                                                                       |                |
| 05  | Inspect that the ISO key is secure and fastened.                                                                                                    |                |
| 06  | Assemble the ELTT system and connect to power. Make sure that umbilical has the slack necessary to operate the ELTT                                      |                |
| 07  | Verify that the ELTT functions can be operated when connected.                                                                                           |                |
| 08  | Verify that the torque is accurate by use of a calibration jig.<br>Note:<br>Max RPM for test in Cl.2 jig: 1 RPM<br>Max RPM for test in Cl.4 jig: 0,5 RPM |                |
| 09  | Check oil level, there should be 1,5 bar overpressure. Refill from check valve on top of the TT.<br>Check-valve for oil refill                           |                |
| 10  | Disassemble ELTT and store in transport box.                                                                                                    |                |

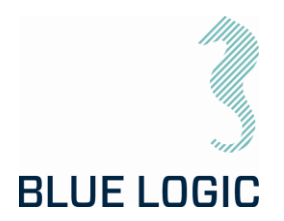

| No. | Description                                                                                                    | Check/Verified |
|-----|----------------------------------------------------------------------------------------------------|----------------|
| 11  | Verify correct packing and documentation in the transport box. The transport box should include as a minimum Electrical Torque Tool Operation and Maintenance Manual |                |

### 6.2. MOBILISATION PROCEDURE

| Item | Procedure                                                                                 |
|------|-------------------------------------------------------------------------------------------|
| 1    | Check the condition of the transport box. Repair any damage or replace if necessary.      |
| 2    | Check all items to be present according to the inventory list.                            |
| 3    | If any, check and follow the check-out procedure before delivering the tool for shipping. |

### 6.3. DE-MOBILISATION PROCEDURE

| Item | Procedure                                                                           |
|------|-------------------------------------------------------------------------------------|
| 1    | Perform preventive maintenance according to /05/                                    |
| 2    | Check the condition of the transport box. Repair any damage or replace if necessary |
| 3    | Check all items to be present according to the inventory list.                      |
| 4    | Fill in EFR if necessary. (To be stored in transport box.)                          |
| 5    | Storage according to chapter 9.3                                                    |

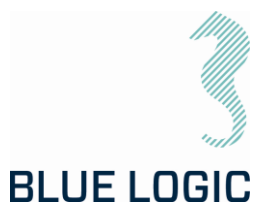

## 7. OPERATION

### 7.1. TOPSIDE OPERATION

When performing operation above water do not run tool on full load for prolonged periods.

Observe the Graphical User Interface for temperature warnings.

Consider water-cooling if operation is expected to take time.

Consider ambient temperature.

#### 7.2. OFFSHORE PREPARATIONS

7.2.1. Pre Dive Check

Prior to dive, the Electrical Torque Tool System should be inspected and function tested

| No | Description                                                                                             | Check/Verified |
|----|----------------------------------------------------------------------------------------------------|----------------|
| 01 | Inspect Tool (ELTT) for visual damage or unusual wear and tear                                          |                |
| 02 | Make sure that serial number on torque tool and label on PC corresponds.                                |                |
| 03 | Inspect Power Can (EPC) or (PFC (part of Subsea-USB system)) for visual damage or unusual wear and tear |                |
| 04 | Only Subsea-USB:<br>Inspect Subsea-USB system with special attention to coil surface.                   |                |
| 05 | Only Subsea-USB:<br>Verify Subsea-USB connectors mate completely                                        |                |
| 06 | Inspect Umbilical/Cable for visual damage or unusual wear and tear                                      |                |
| 07 | Inspect that the ISO key is secure and fastened.                                                        |                |
| 80 | Verify that the ELTT is connected to power                                                              |                |
| 09 | Verify that the ELTT functions can be operated when connected.                                          |                |
|    | Verify torque in calibration jig if available                                                           |                |
| 10 | Note:<br>Max RPM for test in Cl.2 jig: 1 RPM<br>Max RPM for test in Cl.4 jig: 0,5 RPM                   |                |
| 11 | Verify and test locking mechanism                                                                       |                |

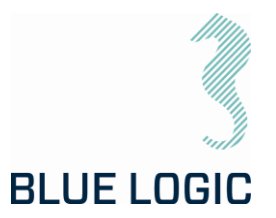

## 7.2.2. Changing the ISO Key

For tools equipped with interface for subsea change out of socket, reference is made to /6/.

| No. | Description                                                                                                    | Check/Verified |
|-----|----------------------------------------------------------------------------------------------------|----------------|
| 01  |                                                                                                    |                |
|     | Remove the six M8x35 Socked Head bolts located at ELTT nose                                                                                                    |                |
| 02  | Remove POM nose                                                                                                    |                |
| 03  | Switch socket to the one desired. Clean socket holder thoroughly if dirty.                                                                                                    |                |
| 04  | Install POM nose and bolts.<br>Note: Use Aqua lube and thread lock on bolts before mounting                                                                                                    |                |
| 05  | Operate tool and verify that the system detects correct socket<br>automatically. Override socket type in GUI if auto-detect fails.<br>Caution:<br>It is crucial that correct socket is selected in GUI prior to any<br>operation! |                |

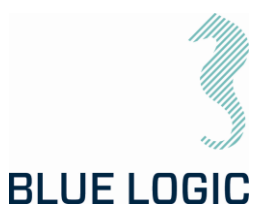

#### 7.3. PRE-DIVE OPERATION STARTUP

After communication has been established, the following must be done in order to start an ELTT operation:

- Check set-up settings
- Detect interface socket
- Select operation mode
- Add archiving information

#### 7.3.1. Check Setup Settings

When defining setup settings, the following checklist should be followed, though not limited to:

| No. | Description                                                                     |
|-----|---------------------------------------------------------------------------------|
| 01  | Max ELTT power consumption set according to host power supply                   |
| 02  | ELTT max engine rpm is set according to highest suitable operational socket rpm |
| 03  | Max output torque is set according to operation                                 |
| 04  | Max output torque, Ball Valve mode, set according to operation                  |
| 05  | Docking torque set according to operation                                       |
| 06  | CW acceleration set                                                             |
| 07  | CCW acceleration set                                                            |
| 80  | Break torque end position                                                       |
| 09  | Seating Torque start position                                                   |
| 10  | Arrange archiving file structure                                                |
| 11  | Verify Failsafe Config                                                          |

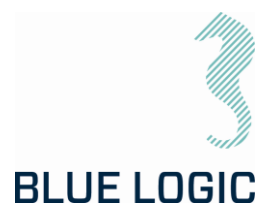

## 7.3.2. Torque Class Detection

By recognizing socket interface class, the tool will automatically select between Low and High Torque mode.

#### Caution:

It is crucial that correct socket is selected prior to any operation! Verify correct selection, override in GUI if auto-detect fails to recognize correct socket.

| No. | Description                                                                                                    | Figure                                                                                                    |
|-----|----------------------------------------------------------------------------------------------------|----------------------------------------------------------------------------------------------------|
| 01  | Push Class identification button to detect class. A small motion starts for sensing output socket type.                                                                                                    | DETECT CLASS !!!                                                                                                    |
| 02  | Confirm automatic or manual class detection                                                                                                    | WARNING!<br>Tool shaft will Move up<br>to 100 degress during<br>Class Detection<br>OK<br>MANUAL<br>SELECT<br>CANCEL                                                                        |
| 03  | If manual mode is selected chose class, consider warnings and confirm with OK                                                                                                    | SELECT CLASS<br>Warning! Class selection fault<br>may cause:<br>- Rak of higher torque at tool<br>than Set and Monitored<br>- Tool Angle position failure<br>- CLASS<br>1_2_0<br>OK CANCEL |
| 04  | When selected class is detected, define<br>configuration and limits respectively. Class is<br>shown in top window                                                                                                    | DETECTING CLASS!                                                                                                    |
| 05  | Startup is completed and Torque tool is ready for operation                                                                                                    | CLASS 1 & 2                                                                                                    |
| 06  | If socket class is not detected, all operations are disabled. (See trouble shooting section; "Not able to Class Detect")                                                                                                    | NO CLASS DETECTED                                                                                                    |
| 07  | To change class at a later stage, perform following<br>instructions:<br>Turn off current selected mode. Now the Class<br>Identification button are blinking weakly.<br>Push the button and process class detection as<br>described above | CHANGE CLASS? 3 4<br>OK CANCEL                                                                                                    |

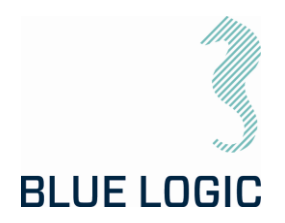

## 7.3.3. Add Archiving Information

In order to edit Tag information select "Data Fields".

Click in the fields and fill in the texts

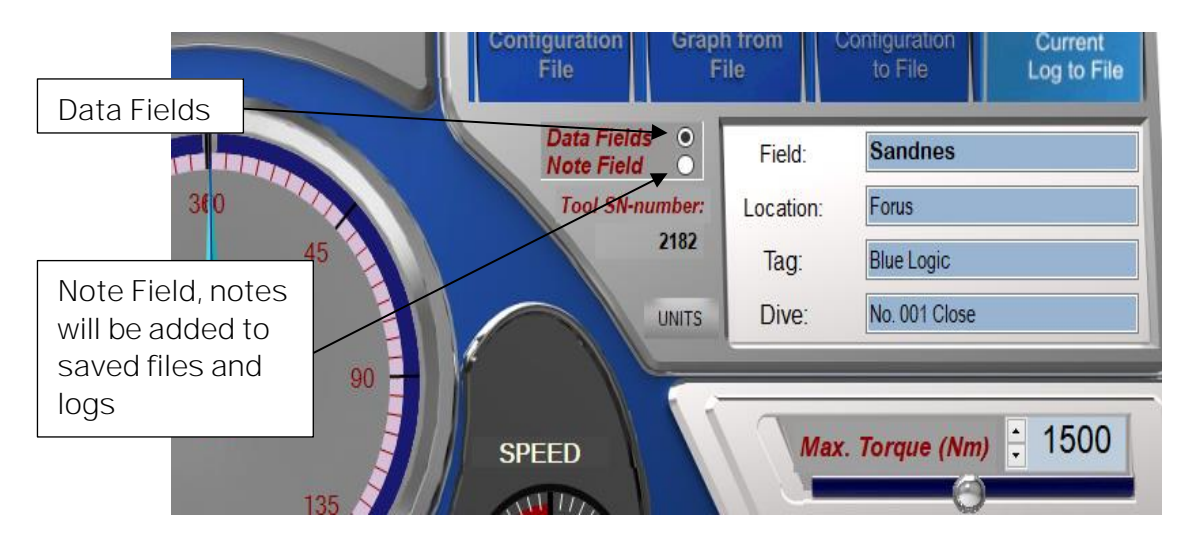

The following operations data may be typed in or imported by loading configuration file (See section 7.9.1).

Pressing the button for Note Field a field for notes appear. Here the operator can include notes or free text related to the operation. This text will be included in the Configuration file together with operational data, date and time. (See section 7.9.1).

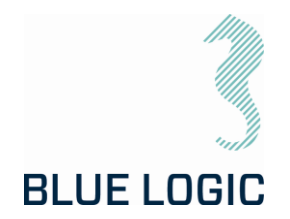

#### 7.4. SUBSEA OPERATION

| No. | Description                                                                                                    | Check/Verified |
|-----|----------------------------------------------------------------------------------------------------|----------------|
| 1   | Only Subsea-USB:<br>Inspect the primary/secondary to be mated by ROV visually. Verify<br>that mating surfaces are clean                                                                                 |                |
| 2   | Only Subsea-USB:<br>By use of the ROV manipulator gently mate the male and female<br>(primary/secondary) connectors.                                                                                    |                |
| 3   | Only Subsea-USB:<br>Verify that the connectors are fully mated and that cables are<br>undamaged                                                                                                    |                |
| 4   | Start ELTT Software and communication.                                                                                                    |                |
| 5   | Verify ELTT Engage Latch Handle to be positioned in Mid position.                                                                                                    |                |
| 6   | Adjust max torque value according to valve to be operated.                                                                                                    |                |
| 7   | Dock ELTT into selected location by use of D-Handle. If ELTT does<br>not interface valve bucket due to un-alignment of valve stem and<br>interface socket, operate tool at max. 200Nm and 1000RPM/1000. |                |
| 8   | Change grip to Engage Latch Handle. In order to complete full<br>engagement on to valve bucket, set Engage Latch Handle in Latch<br>Locked position.                                                    |                |
| 9   | Operate Torque Tool in order to complete valve operation.                                                                                                    |                |
|     | Note: If comments to valve operation gains additional track information. Add comments to note board.                                                                                                    |                |
| 10  | Stop Torque Logging                                                                                                    |                |
| 11  | Release Torque Tool from valve bucket.                                                                                                    |                |

 $\triangle$ 

When operating at high torque output, make sure to gently reduce torque once completed. Slide the torque bar slowly to relief applied torque. A sudden torque reduction may cause backspin in gearbox. This is crucial during any operation using external gearbox and during torque calibration on deck, with or without gearbox.

Future software update to include auto-reduction of torque.

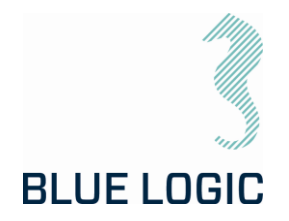

#### 7.5. POST DIVE CHECK

| No. | Description                                                                                                    | Check/Verified |
|-----|----------------------------------------------------------------------------------------------------|----------------|
| 01  | Recover ELTT equipment to deck.                                                                                                    |                |
| 02  | Perform a visual inspection<br>Seals<br>Seal areas<br>ROV Handle<br>Flex Joint<br>Hoses and piping<br>Fittings<br>Surface treatment |                |
| 03  | Flush all equipment thoroughly with fresh water                                                                                     |                |
| 04  | Subsea-USB:<br>Connect system and perform a full systems check                                                                      |                |
| 05  | Dry off equipment and apply protective oil, WD40 or similar, prior to storage                                                       |                |

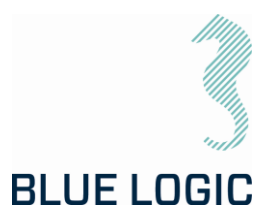

### 7.6. HOOK-UP AND COMMUNICATION

The ELTT System is easily installed to its host, connect the Torque Tool to EPC or Inductive Connector. When the program is started communication must be established and verified (see table below).

| COMMU      | NICATION |           | Connect |
|------------|----------|-----------|---------|
| Com Port   | COM1 -   | Baud Rate | 38400 👻 |
| Not Connec | ted O    | LIVE!     | ۲       |
| Connecting | y!       | Failure   |         |

Figure 17: Communication Board

| No. | Description                                                                                                    |
|-----|----------------------------------------------------------------------------------------------------|
| 01  | Select com port                                                                                                  |
| 02  | Press Connect                                                                                                    |
| 03  | Connecting!: Yellow – Connection in progress.                                                                    |
|     | LIVE: Green – communication with Torque tool established.                                                        |
|     | Failure!: Red – Communication with Torque Tool failed. (See trouble shooting section; "Communication problems"). |

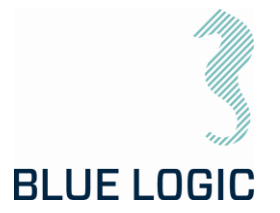

### 7.7. ELTT OPERATION

### 7.7.1. Operational Controls

This section describes general operation controls for start, stop and adjustments:

| 0 | The right and left arrows will start rotation in direction<br>as indicated (clockwise or counterclockwise). If the<br>symbol is steady lit the ELTT is ready to operate.                                                                                                    |
|---|----------------------------------------------------------------------------------------------------|
|   | If any symbols are dark, the ELTT is unable to perform that operation. Typical If the system is not ready or no mode has been selected.                                                                                                    |
|   | Only valid in speed mode. Symbol light rolling. This occurs when button is clicked ( <u>NOT double clicked</u> ) and left mouse button is held down. Output shaft rotates clockwise according to torque and speed settings and stops when left mouse button is released.                              |
|   | Output shaft rotates clockwise according to torque and<br>speed settings, even if the left mouse button is<br>released. (To stop rotation stop button needs to be<br>pressed, or target position are achieved.)                                                                                       |
|   | If stop button is dark the operation is not valid :<br>- No rotation started<br>- No mode set<br>- System not ready                                                                                                    |
|   | The stop button light is steady red when output shaft<br>rotates. Pressing stop button will stop the rotation.<br>To activate soft stop according to the set deceleration,<br>press stop button once (do not double click). Stop button<br>will start blinking until rotation has completely stopped. |
|   | To activate quick stop, double click the button                                                                                                    |

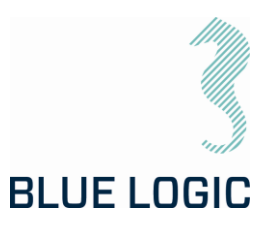

### 7.7.2. Unit settings

Two units are selectable:

- 1. Turns and degrees.
- 2. Turns with decimals \*\*\* Work In Progress, not yet functional \*\*\*

The position instrument and angle number reports position as an absolute protractor i.e. that during a counter clockwise operation degrees goes from 359 – 0. This may be a bit confusing since if you will go 45 degrees from 0 counter clockwise, the instrument and angle will show - 270 degrees.

Default unit are "Increase Degrees only clockwise" The position instrument shows the outputs sockets absolute position. If distance to run are 45 degrees counterclockwise from zero, the needle will stop at 270 degrees. To achieve the same output socket rotational position by running clockwise the distance must be 270 degrees.

If you select "Increase degrees both dir. From Zero" the instrument will change scale when passing O. This means that Instrument and angle number will show correct proceed distance from O in both directions. Counterclockwise side of zero will appear with (-) sign. Valid in both units. Here set angle value will always respond with angle position value and instrument value.

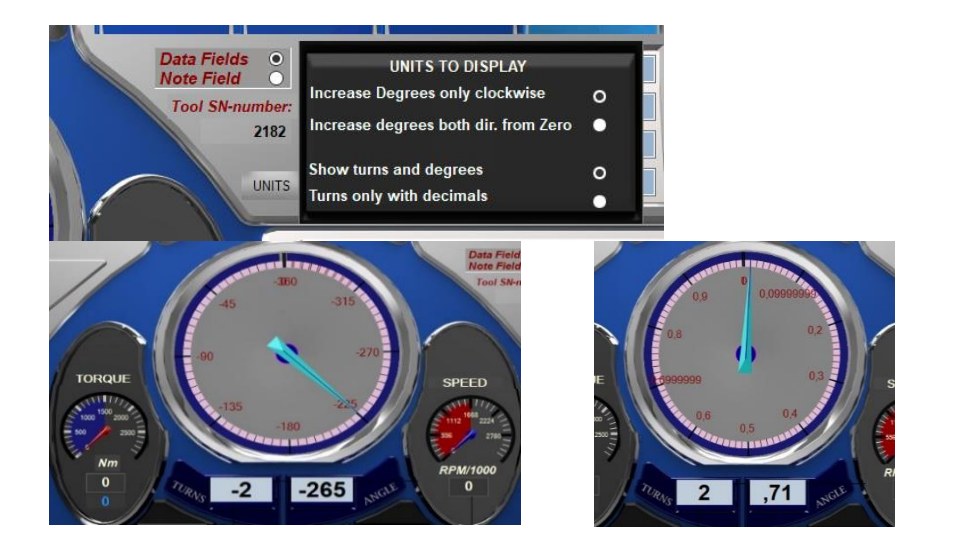

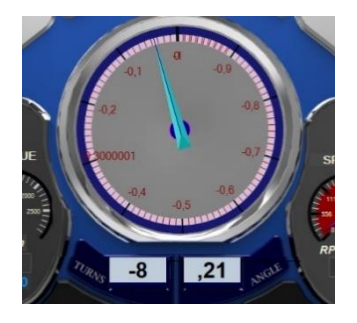

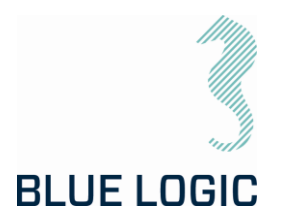

### 7.7.3. Adjustment Operations

In every mode and before or during operation, Torque limit and speed can be adjusted in the Operation Set Limit Board or Command and Operation Dashboard

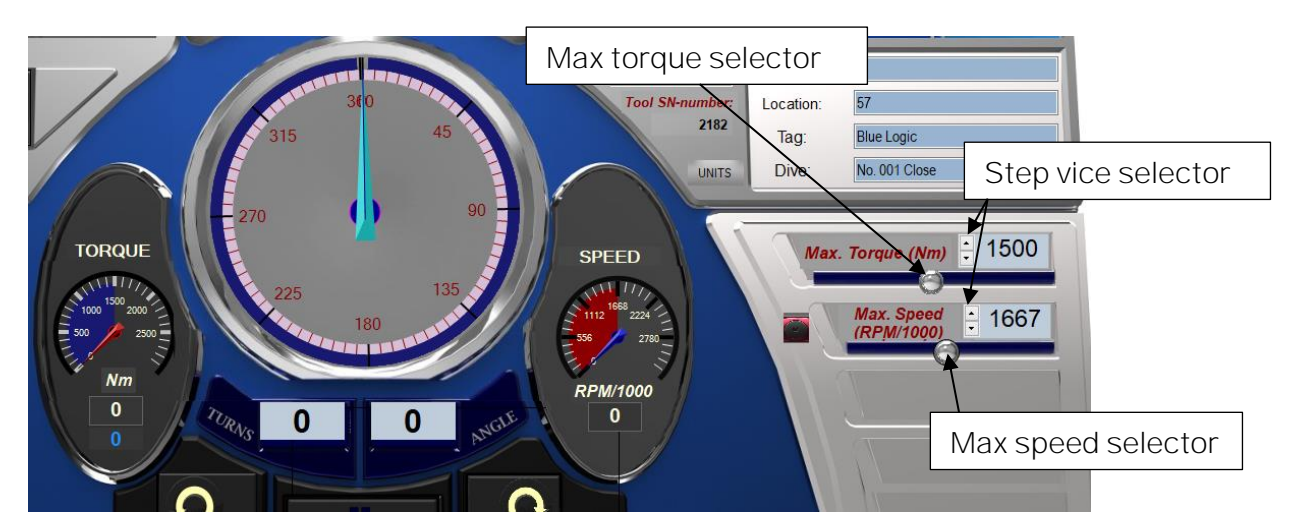

Adjustment can be performed by pressing and dragging the slider handles in the Operation Set Limit Board, or by clicking the one-step vice selector. Values can also be typed directly in the Operation Set Limit Board.

Maximum values are limited by the absolute max values set in Setup Window (see section 4.1.4). If a higher value is typed, the value will change to predefined absolute max value (for safety reasons). The Slider bar range will always be adjusted according to the predefined absolute maximum value in the setup.

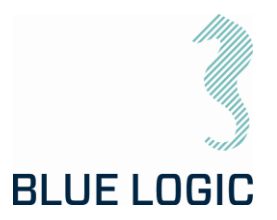

7.7.4. Torque and Speed Monitoring (Meters) Instrument range: Range for instruments is defined by

absolute max values set in the setup window.

Marked area:

Marked area in instrument are defined by selected max value set in the Operation Set Limit Board (Section 3.4.1.2).

Meter needle:

Meter Needle show measured instrument value. (Also given in text below instrument).

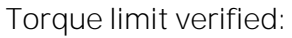

Torque limit shown in blue below the instrument are Torque limit load from control POD (safety control). Shall be equal to Torque limit set in Operation Set Limit Board

7.7.5. Reset Socket Position

Pressing reset will set actual output socket position to zero.

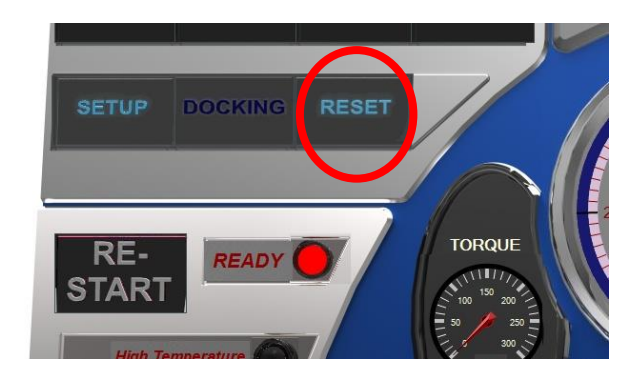

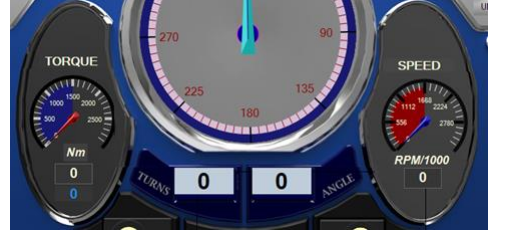

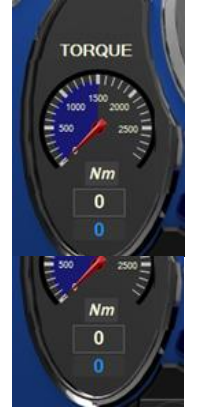

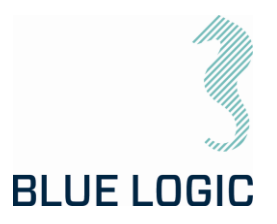

### 7.7.6. Diagnostics and Restart

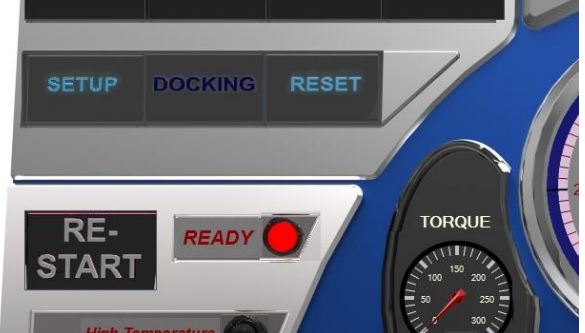

ELTT System Diagnostics contain continuously monitoring of the following parameters:

- El-Pod temperature
- Transistor cooling block temperature
- Actuator temperature
- Main Supply voltage
- Motor current
- Performed Torque
- Motor position
- Actuator output shaft position

Warnings according to the above list will change the "Health" lamp to yellow, and specified details will occur in the "MESSAGE" window.

Error will change the "Health window" to red and operation is shut down. Exception is if detected error is disabled. (see section 3.7.7)

Specified details will occur in "MESSAGE" window.

If high temperature is detected, reset will not be possible until acceptable temperature is reached again.

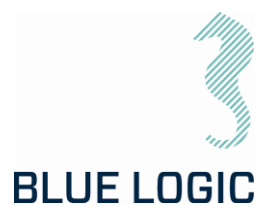

### 7.7.7. Error Shut Down Override Function

If sensor failure occurs, operation may shut down and the tool will be impossible to operate.

If it is obvious that sensor value is a result of sensor failure, shut down function can be overridden by disabling respective sensor in Setup; advanced settings (Section 3.1.4; Advanced Settings).

If error is disabled in Setup, and confirmed by operator during startup, error message will still occur, but operation will not be shut down.

In addition to the error message in the message window a blinking message will appear below the message window to notify the operator that error shut down is overridden. If one or more errors are disabled at startup and the operator decide to have all errors enabled select "Enable all errors" and continue without entering setup.

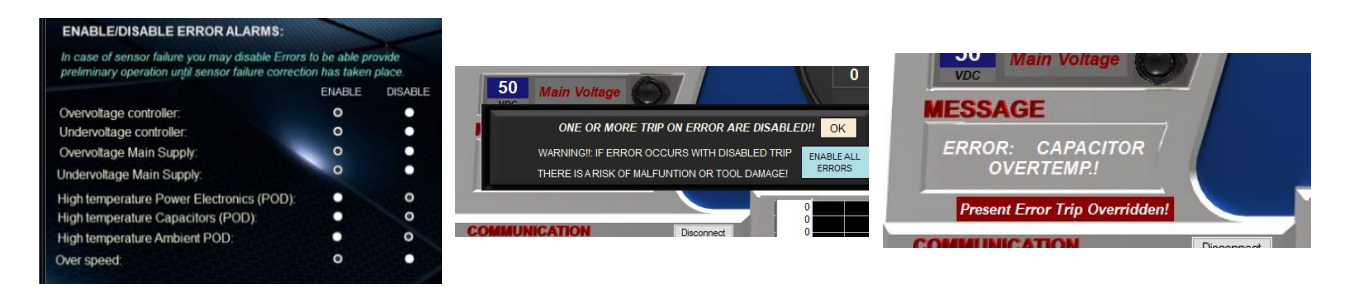

Pressing the restart button will reset the error and reactivate the tool. The ready lamp will change from red to green. If the error reset is not possible as a result of hazardous failure, the ready lamp will stay red and error message will remain. (See section 3.7.6).

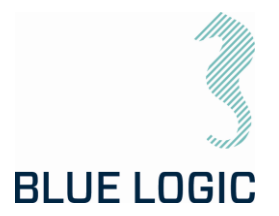

### 7.8. XLS TORQUE REPORTING

The logging function is divided into 3 levels:

- 1) Tool Level: Everything done with the tool (automatic)
- 2) Log Level: one file for every active change in "Archiving Information"
- 3) Start Stop Level: every time you push "Save Graph to File" button.

All of the 3 files can be printed to a report in .xls file

7.8.1. Generate Operation Report (PDF)

Use the following sequence to generate a PDF rapport:

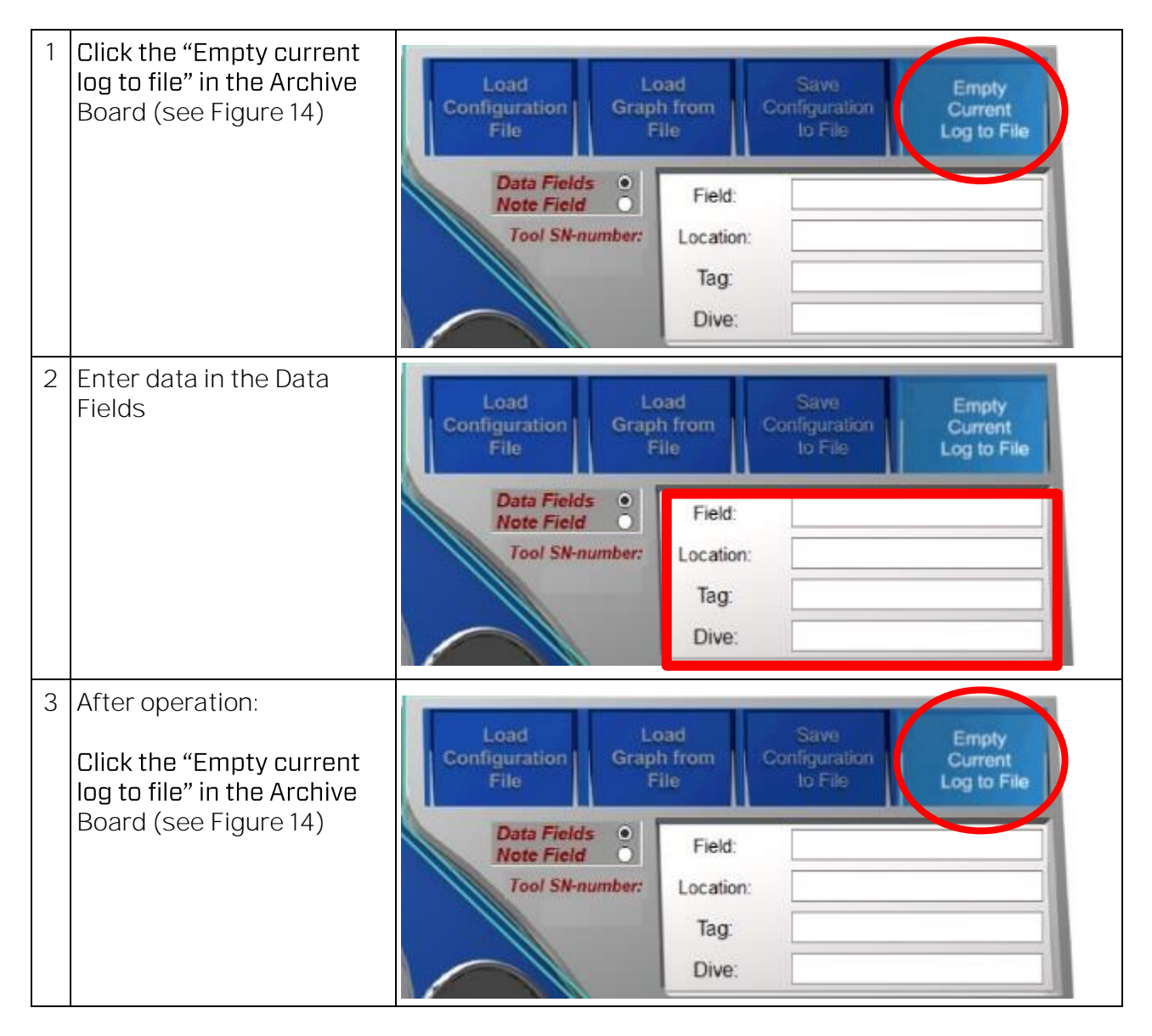

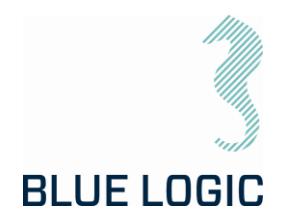

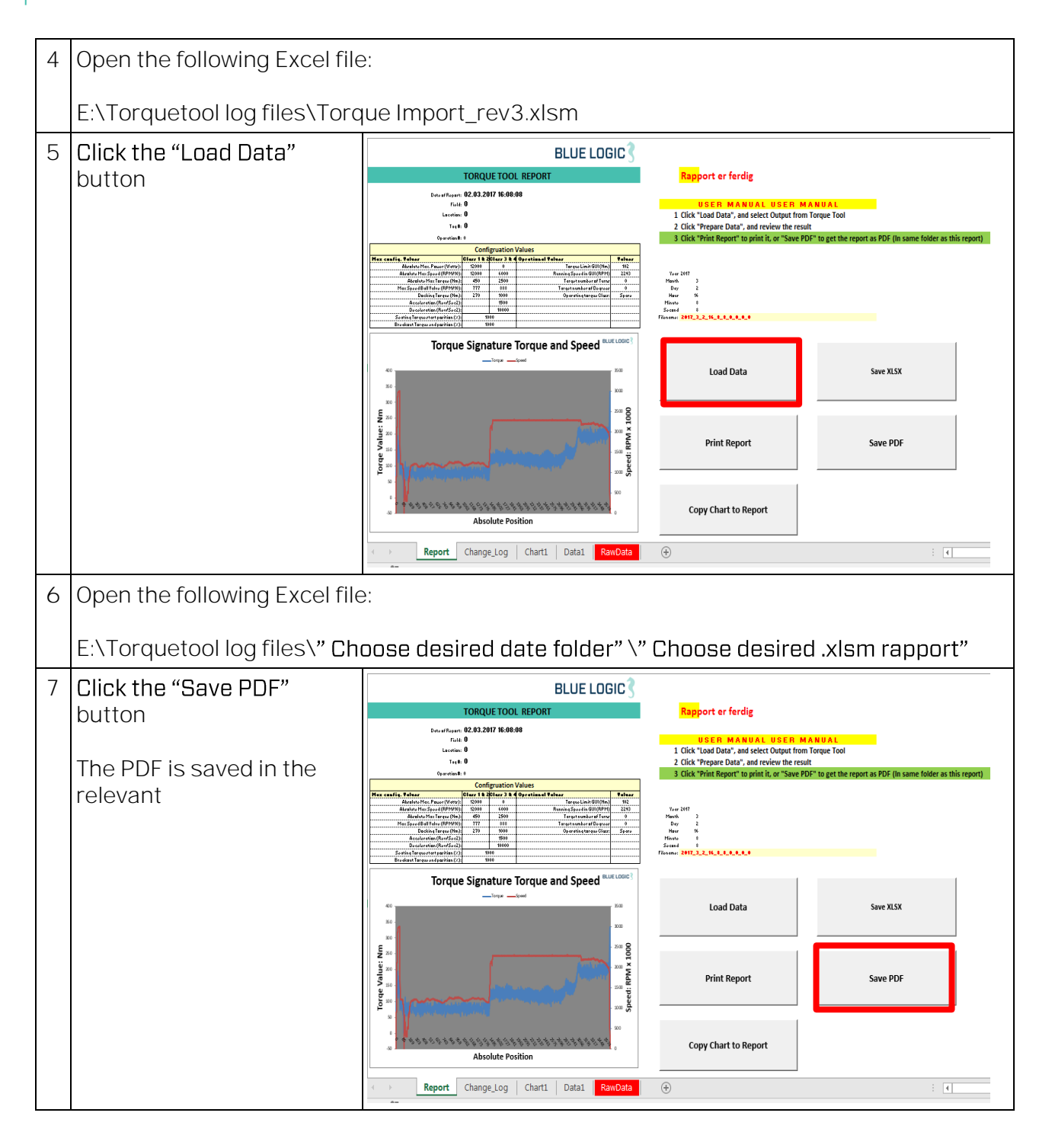

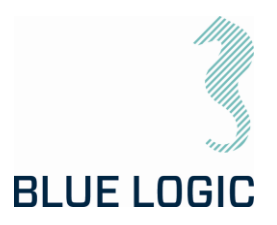

## 7.8.2. Save or Print Report

| Load Data            | Save XLSX |
|----------------------|-----------|
| Print Report         | Save PDF  |
| Copy Chart to Report |           |

In order to print the entire report, the user must select all the tab at the same time:

| Report | Change_Log | Chart1 | Data1 | RawData |          |
|--------|------------|--------|-------|---------|----------|
|        |            |        |       |         | <u>.</u> |

First select the "Report" tab hold down the "Shift" key on the keyboard and click the "Data1" Tab, now all tabs are white and will be printed or saved to PDF. When all tabs are selected, a change in the spread sheet cells will make a change to the call of all the tabs at the same time. It is important that you unselect the sheets after print or Save, hold shift and click on "Report" tab.

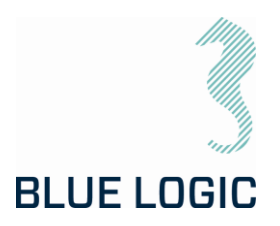

### 7.8.3. Load Graph from File

It is possible to load a previous graph to the display:

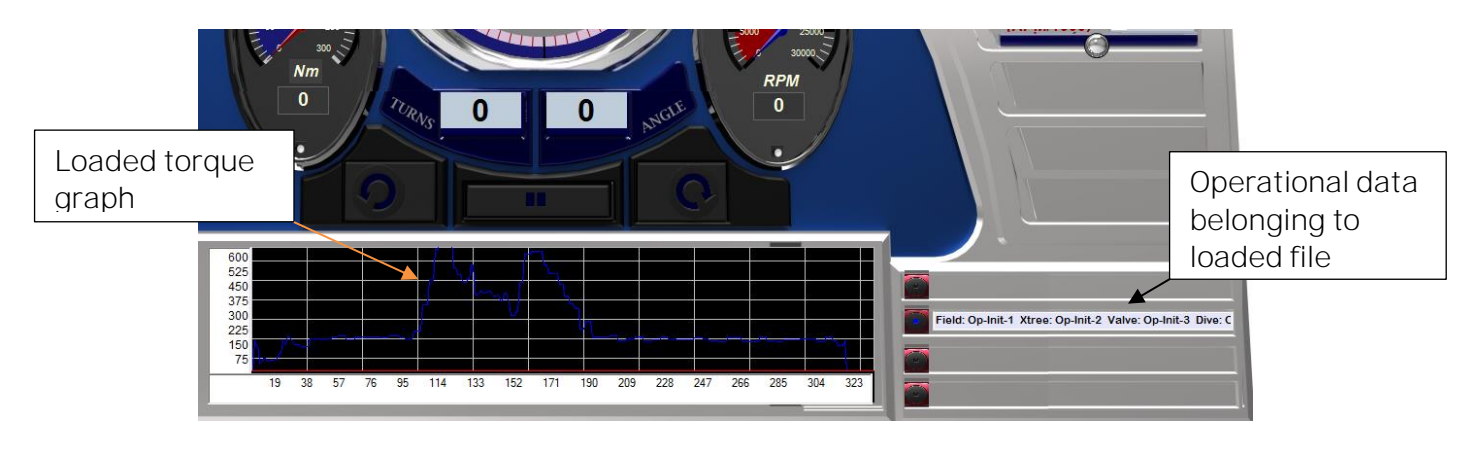

The loaded graph will appear in the graph window and torque-position ranges will be adjusted accordingly. Operational data for the loaded graph appears in the side window.

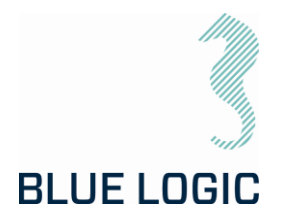

### 7.8.4. Report Front Page

All operational configuration parameter will be included in the top section:

| TORQUE TOOL REPORT                 |                   |             |                   |                            |        |  |  |  |
|------------------------------------|-------------------|-------------|-------------------|----------------------------|--------|--|--|--|
|                                    |                   |             |                   |                            |        |  |  |  |
| Date of Report:                    | 02.03.2017        | 16:08:08    |                   |                            |        |  |  |  |
| Field:                             | Sandnes           |             |                   |                            |        |  |  |  |
| Location:                          | Location: Forus   |             |                   |                            |        |  |  |  |
| Tag #:                             | Tag #: Blue Logic |             |                   |                            |        |  |  |  |
| Oparation#:                        | No. 001 Close     |             |                   |                            |        |  |  |  |
|                                    | Confi             | gruation    | Values            |                            |        |  |  |  |
| Max config. Values                 | Class 1 & 2       | Class 3 & 4 | Oprational Values |                            | Values |  |  |  |
| Absolute Max. Power (Watts):       | 12000             | 0           |                   | Torque Limit GUI (Nm)      | 102    |  |  |  |
| Absolute Max Speed (RPM/10):       | 12000             | 6000        |                   | Running Speed in GUI (RPM) | 2293   |  |  |  |
| Absolute Max Torque (Nm):          | 450               | 2 500       |                   | Target number of Turns     | 0      |  |  |  |
| Max Speed Ball Valve (RPM/10):     | 777               | 888         |                   | Target number of Degrees   | 0      |  |  |  |
| Docking Torque (Nm):               | 270               | 1000        |                   | Oparating torque Class:    | Spare  |  |  |  |
| Acceleration (Rev/Sec2):           |                   | 1500        |                   |                            |        |  |  |  |
| Deceleration (Rev/Sec2):           |                   | 10000       |                   |                            |        |  |  |  |
| Seating Torque start position (%): | 10                | 00          |                   |                            |        |  |  |  |
| Breakout Torque end position (%):  | 10                | 00          |                   |                            |        |  |  |  |

The max configuration values should be the damage torque and the Operational values should be the running torque of the task at hand.

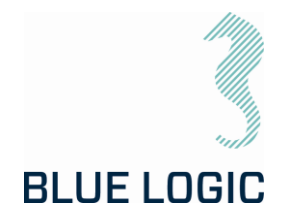

### 7.8.5. Chart

The plot of a torque job is presented in a 2D chart. Both Torque (Blue) and Speed (Red) are plotted.

The speed value is plotted in the same value as input on the tool RPM multiplied with 1000. E.g. a plotted speed of 2500 is equal to an RPM of 2.5.

On the X-Axis the Start position and stop position is plotted as a value of 3663 degrees divided by 360= 10,18 revolutions, or 10 revolutions and 63 degrees.

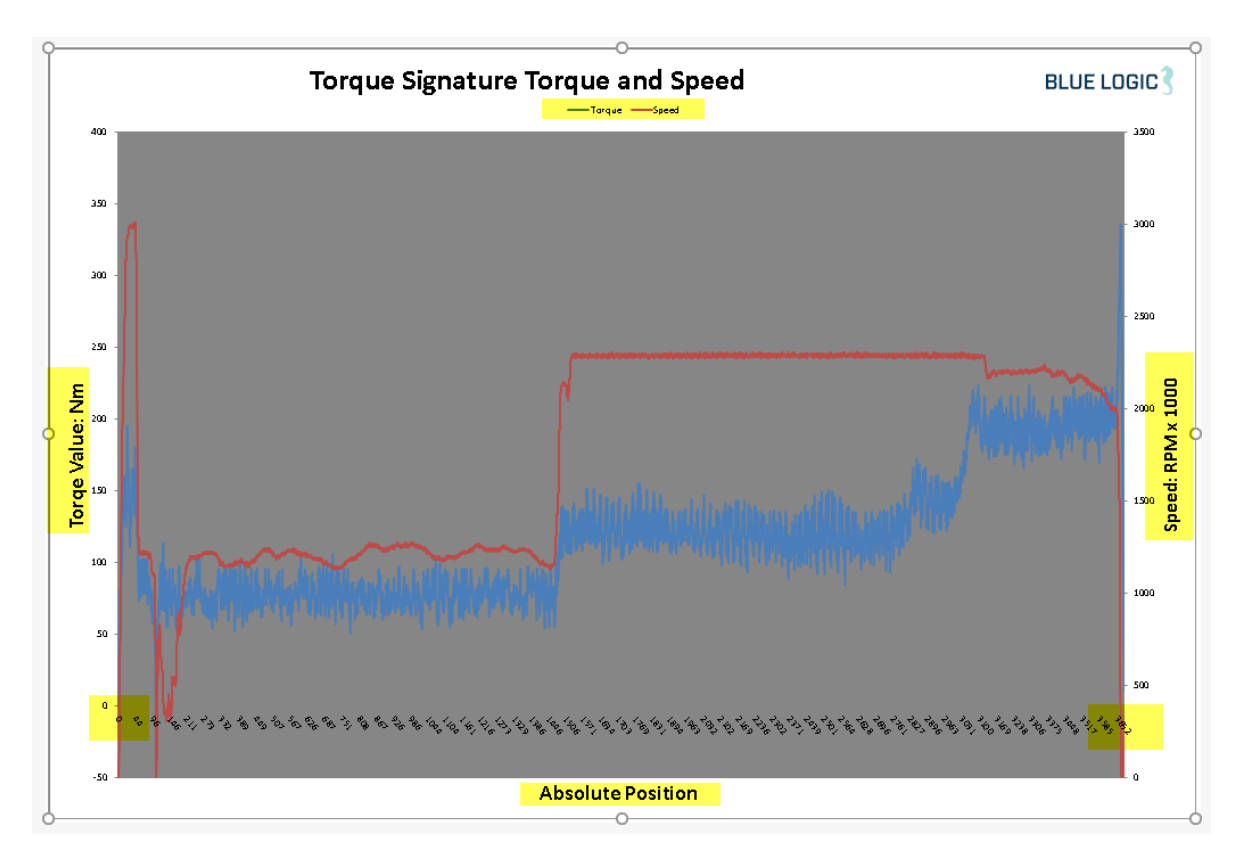

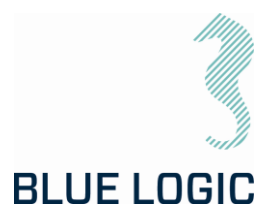

#### 7.8.6. Automatic Filename Calculation

 Year 2017

 Month
 3

 Day
 2

 Hour
 16

 Minute
 8

 Second
 8

 Filename:
 2017\_3\_2\_16\_8\_8\_Sandnes\_Forus\_Blue Logic\_No.001 Close

Year, Month, Day, Hrs, Minute, and second + the for location parameter.

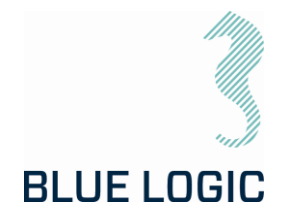

#### 7.8.7. Change Log

All key strokes by the tool operator is logged. The Tool position, time stamp, torque value, speed and system action, and manual notes will be included in the change/event log.

|                                                                |                                                                        |        |       | BLUE LOGIC 🕄              |  |  |  |  |
|----------------------------------------------------------------|------------------------------------------------------------------------|--------|-------|---------------------------|--|--|--|--|
| TORQUE TOOL REPORT                                             |                                                                        |        |       |                           |  |  |  |  |
| Date of Report:<br>Field:<br>Location:<br>Tag#:<br>Oparation#: | 02.03.2017 16:08:08<br>Sandnes<br>Forus<br>Blue Logic<br>No. 001 Close |        |       |                           |  |  |  |  |
|                                                                | Change Log                                                             |        |       |                           |  |  |  |  |
| Absolute Pos                                                   | Time Stamp                                                             | Torque | Speed | Action                    |  |  |  |  |
| 0                                                              | 02.03.2017 15:56:01                                                    | 0      | 0     | Sys_Class manual selected |  |  |  |  |
| 0                                                              | 02.03.2017 15:56:05                                                    | 0      | 0     | Sys_Manual Mode Set       |  |  |  |  |
| 0                                                              | 02.03.2017 15:56:07                                                    | 0      | 0     | Sys_Start Clockwise       |  |  |  |  |
| 0                                                              | 02.03.2017 15:56:07                                                    | 0      | 0     | Sys_Start Clockwise       |  |  |  |  |
| 0                                                              | 02.03.2017 15:56:07                                                    | 0      | 0     | Sys_Start Clockwise       |  |  |  |  |
| 105                                                            | 02.03.2017 15:56:19                                                    | 69     | 1103  | Sys_Stop                  |  |  |  |  |
| 108                                                            | 02.03.2017 16:01:38                                                    | 0      | 0     | Sys_Start Clockwise       |  |  |  |  |
| 108                                                            | 02.03.2017 16:01:38                                                    | 13     | 4     | Sys_Start Clockwise       |  |  |  |  |
| 133                                                            | 02.03.201716:01:46                                                     | 66     | 368   | Sys_Start Clockwise       |  |  |  |  |
| 133                                                            | 02.03.201716:01:46                                                     | 66     | 368   | Sys_Start Clockwise       |  |  |  |  |
| 134                                                            | 02.03.201716:01:46                                                     | 67     | 364   | Sys_Start Clockwise       |  |  |  |  |
| 134                                                            | 02.03.201716:01:46                                                     | 67     | 364   | Sys_Start Clockwise       |  |  |  |  |
| 134                                                            | 02.03.2017 16:01:46                                                    | 75     | 366   | Sys_Start Clockwise       |  |  |  |  |
| 134                                                            | 02.03.2017 16:01:46                                                    | 75     | 366   | Sys_Start Clockwise       |  |  |  |  |
| 3664                                                           | 02.03.2017 16:07:53                                                    | 90     | 39    | Sys_Stop                  |  |  |  |  |

All reports will also have a time stamp of when they were printed to the csv file.

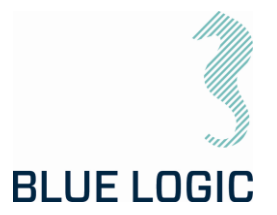

### 7.9. PREDEFINED OPERATIONS

It is possible to predefine an operation by manipulating certain files.

#### 7.9.1. Save to/load from Files

Configurations, torque-position graphs can be loaded from file or saved to new files. Filename will contain operational data. File folder can be defined in the setup window. Otherwise, a folder will automatically be established on the C-drive, with relevant subfolders.

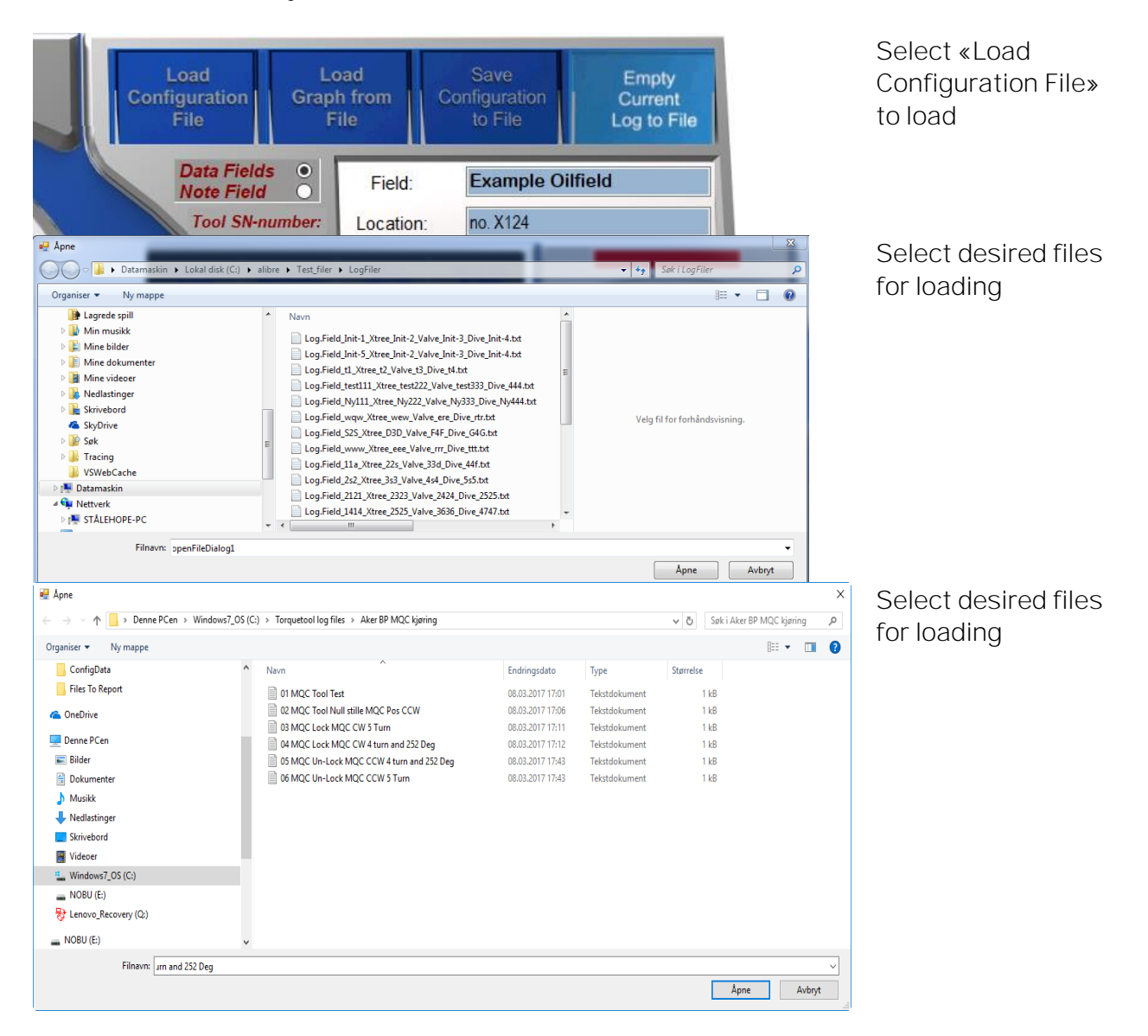

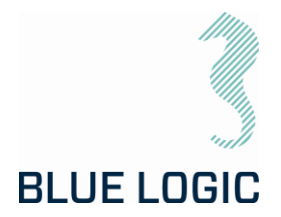

Predefined or default folder is shown in the open window. Since operational data is part of the filename, it should be easy to select the relevant file. When the file is selected, press "Open". The configuration is imported and data in the setup window will be updated.

It is important to verify that the intended configuration file is correct loaded since configuration files contain limits. These limits can have a huge impact on ELTT performance.

Press Setup and check configuration data.

All files saved in txt format.

When each operation is completed a graph-file are automatically saved to a folder named the current date, in E:\Graphfiles\.

(E.g. E:\Graphfiles\2019.3.26\ReportLog.Field\_Location\_Tag\_dive\_3.txt)

7.9.2. Preparation of Configuration Files for Each Activity

| Torque Tool Max - Notisblokk  Torque Tool Max  Torque Tool Max  Blue Logic  BA2947  ETT SN001  11        | First 4 lines of the torque report (in blue)                                                                    |
|----------------------------------------------------------------------------------------------------|----------------------------------------------------------------------------------------------------|
| 2000<br>6000<br>345<br>2800<br>777<br>888<br>270<br>1000<br>1590<br>10000<br>10000                       | Class 1-2 Max speed (in orange)<br>Class 3-4 Max speed (in orange)                                              |
| 1000<br>Torque Tool Max<br>Blue Logic<br>BA2947<br>ETT SN001<br>3000<br>4000<br>1000<br>1000<br>450<br>0 | Class 1-2 Max Torque (in green)<br>Class 3-4 Max Torque (in green)<br>Note: the colors do not appear in notepac |
| 0<br>0                                                                                                   |                                                                                                    |

Open in Note pad to adjust.

In order to prepare the ROV operation it can be valuable to prepare separate files for every torque operation. That way it is much easier to change wording on the torque graph reporting during the offshore campaign.

See example below:

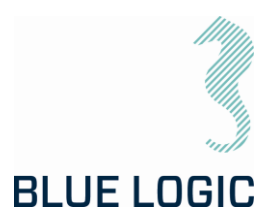

| 🖫 Apne                                                                                     |                 |                                           |                  |               |           |     |       |
|--------------------------------------------------------------------------------------------|-----------------|-------------------------------------------|------------------|---------------|-----------|-----|-------|
| ← → ✓ ↑ ] > Denne PCen > Windows7_OS (C:) > Torquetool log files > Aker BP MQC kjøring ✓ ♂ |                 |                                           |                  |               |           |     | o, p  |
| Organiser 👻 Ny mappe                                                                       |                 |                                           |                  |               |           |     |       |
| ConfigData                                                                                 | ^               | Navn                                      | Endringsdato     | Туре          | Størrelse |     |       |
| Files To Report                                                                            |                 | 01 MQC Tool Test                          | 08.03.2017 17:01 | Tekstdokument | 1 kB      |     |       |
| 🙆 OneDrive                                                                                 |                 | 02 MQC Tool Null stille MQC Pos CCW       | 08.03.2017 17:06 | Tekstdokument | 1 kB      |     |       |
|                                                                                            |                 | 03 MQC Lock MQC CW 5 Turn                 | 08.03.2017 17:11 | Tekstdokument | 1 kB      |     |       |
| 💻 Denne PCen                                                                               |                 | 04 MQC Lock MQC CW 4 turn and 252 Deg     | 08.03.2017 17:12 | Tekstdokument | 1 kB      |     |       |
| 📰 Bilder                                                                                   |                 | 05 MQC Un-Lock MQC CCW 4 turn and 252 Deg | 08.03.2017 17:43 | Tekstdokument | 1 kB      |     |       |
| Dokumenter                                                                                 |                 | 📄 06 MQC Un-Lock MQC CCW 5 Turn           | 08.03.2017 17:43 | Tekstdokument | 1 kB      |     |       |
| 👌 Musikk                                                                                   |                 |                                           |                  |               |           |     |       |
| 👆 Nedlastinger                                                                             |                 |                                           |                  |               |           |     |       |
| Skrivebord                                                                                 |                 |                                           |                  |               |           |     |       |
| 🔣 Videoer                                                                                  |                 |                                           |                  |               |           |     |       |
| 🏪 Windows7_OS (C:)                                                                         |                 |                                           |                  |               |           |     |       |
| NOBU (E:)                                                                                  |                 |                                           |                  |               |           |     |       |
| 😽 Lenovo_Recovery (Q:)                                                                     |                 |                                           |                  |               |           |     |       |
| 👝 NOBU (E:)                                                                                | ~               |                                           |                  |               |           |     |       |
| Filnavn:                                                                                   | Jrn and 252 Deg |                                           |                  |               |           |     | ~     |
|                                                                                            |                 |                                           |                  |               | Åpn       | e A | wbryt |

Figure 18: Example files

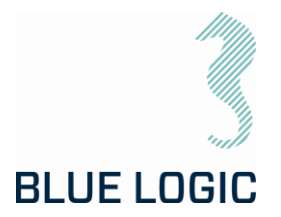

## 8. TROUBLE SHOOTING

#### 8.1. GENERAL

In case of loss or bad operation, failure in log file production or GUI application crash, the following are helpful to localize and solve the problems.

### 8.2. LOSS OF CONFIGURATION

| 🕞 🌍 🗢 🕌 🕨 Datamaskin 🕨 Lokal disk ( | (C:) > TTfiles >      |                  |               |           | ✓ 4 Sok i TTfiles   | <b>Q</b> |
|-------------------------------------|-----------------------|------------------|---------------|-----------|---------------------|----------|
| Fil Rediger Vis Verktøy Hjelp       |                       |                  |               |           |                     |          |
| Organiser 🔻 🎒 Åpne 👻 Skriv ut       | Brenn Ny mappe        |                  |               |           |                     | 0        |
| E Skrivebord                        | A Navn                | Dato endret      | Туре          | Størrelse | Goliat              | <b>^</b> |
|                                     | Backup                | 15.06.2015 11:21 | Filmappe      |           | 222<br>Jast demo    |          |
| Skrivebord                          | 2081.txt              | 18.09.2014 10:05 | Tekstdokument | 2 kB      | 111                 |          |
| Biblioteker                         | 9999.txt              | 13.07.2015 10:58 | Tekstdokument | 14 kB     | 3000                |          |
| K Hjemmegruppe                      | 20105.txt             | 16.04.2015 15:04 | Tekstdokument | 54 kB     | 5000<br>555         |          |
| B Heige Sverre                      | 20106.txt             | 13.07.2015 15:44 | Tekstdokument | 54 kB     | 3000                |          |
| Datamaskin                          |                       |                  |               |           | 888                 |          |
| AccessPort135                       |                       | 6                |               |           | 270                 |          |
| Brukere                             |                       | 0                |               |           | 1500                |          |
| Eirefox                             |                       |                  |               |           | 1000                |          |
| Graphs                              |                       |                  |               |           | 483                 |          |
| HSE HSE                             |                       |                  |               |           | 0 299               |          |
| 🔒 Intel                             |                       |                  |               |           | 3369                |          |
| MSOCache                            | E                     |                  |               |           | 120                 |          |
| PerfLogs                            |                       |                  |               |           | 12                  |          |
| 🌗 ProgramData                       |                       |                  |               |           | 299                 |          |
| Programfiler                        |                       |                  |               |           | 89                  |          |
| Programfiler (x86)                  |                       |                  |               |           | 129                 |          |
| Record                              |                       |                  |               |           | ō                   |          |
| RECYCLED                            |                       |                  |               |           | -13,74              |          |
| SWSETUP                             |                       |                  |               |           | -19,11<br>-14,48    |          |
| 🎍 system.sav                        |                       |                  |               |           | -12,85              |          |
| temp                                |                       |                  |               |           | -13,22<br>-12,59    |          |
| 2                                   |                       |                  |               |           | -13,96<br>-10,33    |          |
| 🎍 ConfigData                        |                       |                  |               |           | -13,7               |          |
| ConfigReport                        |                       |                  |               |           | -7,439999           |          |
| LogData 3                           |                       |                  |               |           | -10,81<br>-5,179998 |          |
|                                     |                       |                  |               |           | -7,549998           |          |
| Rachun 4                            |                       |                  |               |           | -6,289998           |          |
| Windows 5                           |                       |                  |               |           | -7,029998           |          |
| wpctest                             | -                     |                  |               |           | -13,4<br>-12,77     | -        |
| 20106 txt Dato endre                | ret: 13.07.2015.15:44 |                  |               |           |                     |          |
| Tekstdokument Størrels              | lse: 53,9 kB          |                  |               |           |                     |          |
| Opprettet dat                       | ato: 15.06.2015 11:21 |                  |               |           |                     |          |
| 1 element valgt                     |                       |                  |               |           | 🌉 Datamaskin        |          |
|                                     |                       |                  |               |           |                     |          |

Figure 19: Torque Tool Files

If for any reason the system configuration is lost or corrupt you will not be able to boot the Torque Tool.

The following message will appear:

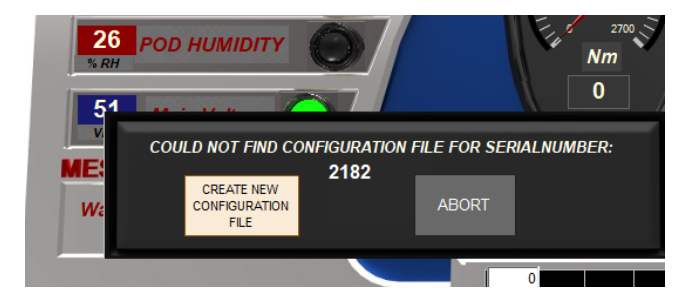

If a valid Configuration file is present as Backup select "Abort" and follow the instruction.

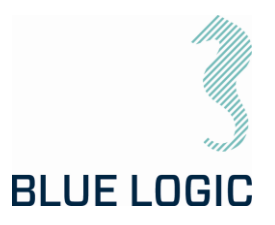

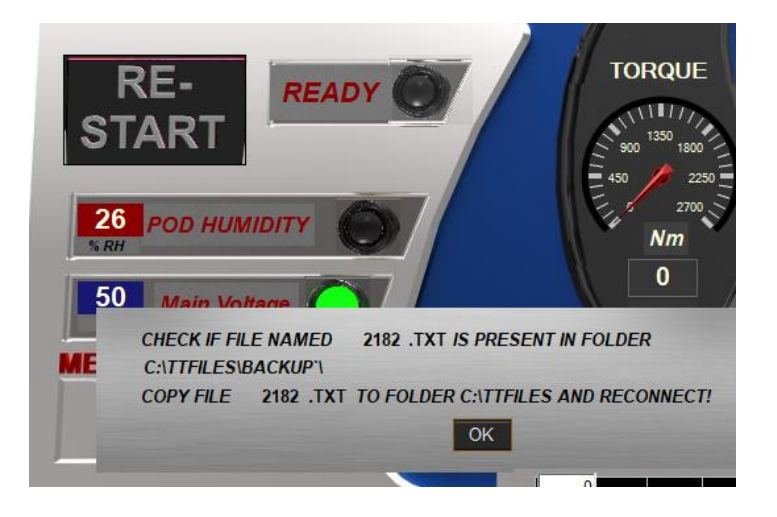

Overwrite the corrupt configuration file using the backup configuration file:

- 1. From the backup folder, copy the specific torque tool configuration file
- 2. Paste and overwrite the corrupt configuration file in the TTfiles folder located on the C: drive

NOTE:

The configuration file is named e.g. "20105.txt" as shown in Figure 19. This name is specific for each torque tool

8.2.1. Generate New Backup File

If Backup file are missing or corrupt you need to create new configuration file as follows:

Select "Create new configuration file". Following window appears:

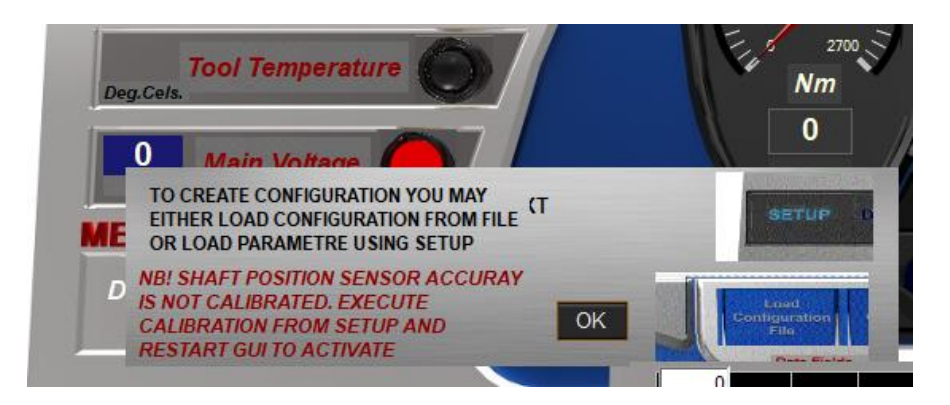

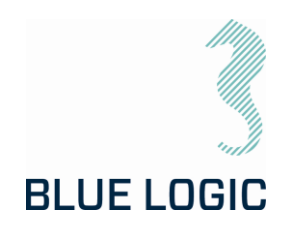

Alternative 1:

"Load configuration from file" are selected. Main limits will automatically be loaded and can be monitored by entering Setup window. Still, advanced settings need to be manually written.

Alternative 2:

Manually adding Configuration data using setup.

Open Setup window.

Enable write data by selecting "Enable Standard Config"

Followed by valid password. (see section 3.4.1.3)

Write configuration data into all fields including advanced settings.

If Failsafe functions are present, select Enable failsafe config.

Write failsafe config data. And select "Store FS Config".

NB! Shaft position sensors calibration will be lost.

Execute shaft position calibration as follows:

Close Setup. Following window will appear blinking

Select Manual mode. Ensure the tool are equipped with class 3-4 socket, and that Class 3-4 mode are selected. Ensure no load at the tool shaft. Start manual CW operation with speed approx. 200. After approx. 3 turns the calibration windows will disappear. Stop operation. Close GUI.

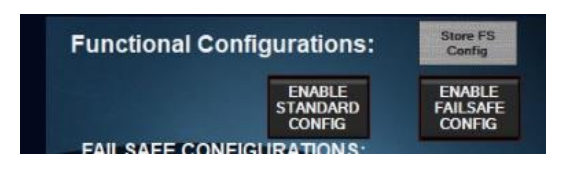

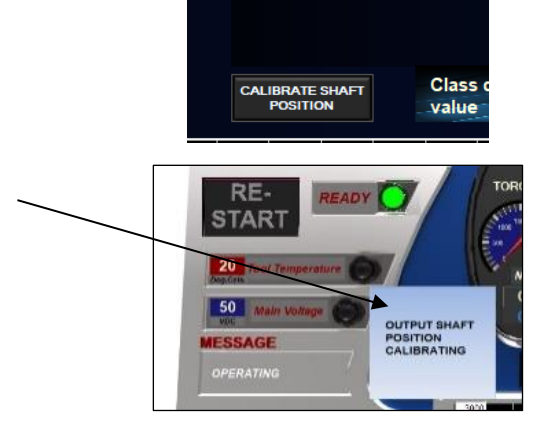
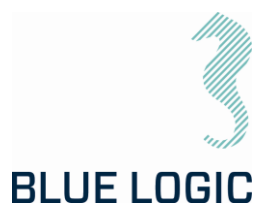

Setup data and calibration data are now stored in new Configuration file.

Default "Advanced Settings" data:

| ADVANCED SETTINGS                                                                                  | C                | LASS 1 AND                 | 2              | CLAS  | S 3 ANE |
|----------------------------------------------------------------------------------------------------|------------------|----------------------------|----------------|-------|---------|
| ALARM THRESHOLD LEVELS:                                                                            |                  |                            |                | CL    | OSE     |
| POD humidity threshold: 77                                                                         | 4                | CLASS DI                   | ETECT          | FUNC  | TION:   |
| Motor temperature threshold: 70                                                                    | •                | ENABL                      | E              | DISAB | ILE     |
| POD temperature threshold: 60                                                                      | •                | 0                          |                | •     |         |
| MAIN Under Voltage threshold: 36                                                                   | 4                |                            |                |       |         |
| Set Ambient Tool Temperature: 20                                                                   | 4.               |                            |                |       |         |
| ENABLE/DISABLE ERROR ALARMS:                                                                       |                  |                            |                |       |         |
| In case of sensor failure you may disable Erro<br>preliminary operation until sensor failure corre | ors to<br>ection | be able pro<br>has taken p | vide<br>blace. |       |         |
|                                                                                                    |                  | ENABLE                     | DISA           | BLE   |         |
| Overvoltage controller:                                                                            |                  | 0                          |                |       |         |
| Undervoltage controller:                                                                           |                  | ۹                          |                |       |         |
| Overvoltage Main Supply:                                                                           |                  | •                          | C              |       |         |
| Undervoltage Main Supply:                                                                          |                  | •                          | 9              | )     |         |
| High temperature Power Electronics (POD)                                                           |                  | 0                          |                | ,     |         |
| High temperature Capacitors (POD):                                                                 |                  | 0                          |                |       |         |
| High temperature Ambient POD:                                                                      |                  | 0                          |                |       |         |
| Over speed:                                                                                        |                  | 0                          |                |       |         |
| COMMUNICATION TRIP TIME (MS)                                                                       |                  |                            | 1000           | 4     |         |

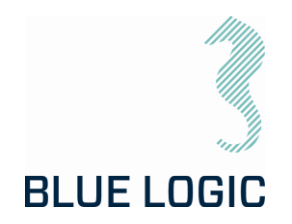

#### 8.3. TROUBLE SHOOTING TABLE

| Error message/<br>behaviour | Explanation                                                                                                    | Recommended action                                                                                                    |
|-----------------------------|----------------------------------------------------------------------------------------------------|----------------------------------------------------------------------------------------------------|
| Position sensor fault       | Occurs if serial communication<br>between POD's controller and<br>position sensor controller are lost or<br>poor. (Sensor failure has no impact).                                                                         | See section Error! Reference s<br>ource not found                                                                                                    |
| Motor overload              | Occurs when motor current exceeds current threshold set in POD's controller                                                                                                    | See section 8.3.1                                                                                                    |
| Motor over<br>temperature   | Occurs when tool temperature<br>exceeds tool temperature threshold.<br>(Typical if tool has reached end stop<br>and continues performing high<br>torque over time).                                                       | Measure surface temperature<br>at tool. Is the temperature<br>close to reported motor<br>temperature?<br>Yes: Cool down.<br>No: Change motor <i>over-</i><br><i>temperature</i> threshold setting<br>in GUI.<br>OK?<br>No: Motor temperature<br>sensor failure. Change MENC-<br>LS.<br>(Ref. Section 4.1.4; Advanced<br>Settings). |
| Motor over speed            | Occurs if motor speed exceeds the<br>max speed threshold set in POD's<br>controller<br>(Typical reached if spring force<br>rotate rotor with high energy when<br>motor is disabled, or very quick loss<br>of load occurs. | Reduce acceleration and<br>deceleration in Setup OK?<br>No:<br>If possible, reduce set speed<br>and torque to avoid external<br>force back drive.<br>OK?<br>No:<br>Increase parameter 21 (Using<br>MEFCASIM.<br>(Ref. parameter 21 in<br>Extended protocol TT - SEFA<br>protocol v1.1)                                             |

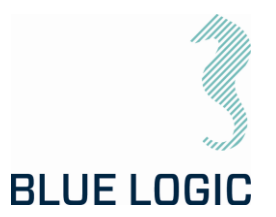

| Motor Driver tripped | Occurs when motor current exceeds<br>motor Drivers hardware fuse limit. | Reset error.<br>OK?<br>Yes:<br>Reduce performance if<br>possible.<br>OK?<br>No:<br>Follow procedure in section<br>8.3.1<br>Reset error OK? No:<br>Power stage failure.<br>Transistor shortened.<br><u>Note!</u> Frequently repeated<br>errors may cause major<br>control system damage.                                                                                                    |
|----------------------|-------------------------------------------------------------------------|----------------------------------------------------------------------------------------------------|
| Main overvoltage     | Occurs if measured main voltage reaches a dangerous high level          | Main overvoltage shall not<br>exceed 500VDC. Reduce<br>external back drive force.<br>(Typical valve spring force).                                                                                                    |
| Main undervoltage    | Occurs if measured main voltage<br>reaches a dangerous low level        | Check Main undervoltage<br>threshold in Setup Advanced<br>settings.<br>OK?<br>No: Check if System power<br>supply are sufficiently<br>dimensioned.<br>110VAC min.1500W<br>230VAC min.2000W.<br>OK? No:<br>Increase power supply power<br>or reduce performance<br>settings.<br>OK?<br>No:<br>Check if voltage drops when<br>tool is enabled, but without<br>any load.<br>YES:<br>Hardware fail; CapController<br>No: Check calibration.<br>(Ref. Section 4.1.4; Advanced<br>Settings). |

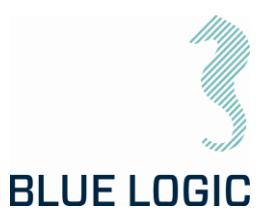

| Controller overvoltage     | Occurs if measured controller level<br>reaches a dangerous high level                                                      | Open POD: Measure MENC- is<br>24VDC output.<br>OK?<br>YES:<br>Replace Servo controller.<br>OK?<br>No: Replace MENC-ISI.                                                                                                    |
|----------------------------|----------------------------------------------------------------------------------------------------|----------------------------------------------------------------------------------------------------|
| Controller<br>undervoltage | Occurs if measured controller level<br>reaches a dangerous low level                                                       | Open POD: Measure MENC- is<br>24VDC output.<br>OK?<br>YES:<br>Replace Servo controller.<br>OK?<br>No: Replace MENC-ISI.                                                                                                    |
| Communication lost         | Occurs if POD's controller has not<br>received any data from GUI during 1<br>second after communication is<br>established. | Check system<br>communication device.<br>(Typical MOXA usb/RS232<br>unit). Are output LED on the<br>device blinking?<br>No: Change unit.<br>OK?<br>Yes:<br>Check communication cable<br>configuration according to<br>wiring diagram.<br>OK?<br>No:<br>Open POD. Measure 24VDC<br>input to Servo controller.<br>Are 24VDC present?<br>Yes:<br>Change Servo controller.<br>No:<br>Change MENC-ISI. |

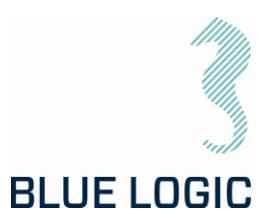

| Poor communication    | GUI sends approximately 50 data<br>packets <b>per second to PDD's</b><br><b>controller and PDD's controller</b><br>sends same amount of data packets<br>to GUI. Controller and GUI verifies<br>the data packets validity using<br>Checksum. Number of data packets<br>approved and failed are counted<br>and the percentage of failed<br>packets vs approved are calculated.<br>If the failure percentage reaches a<br>certain level poor communication<br>error are shown and communication<br>are stopped. | Check communication send<br>/receive duration time and<br>fault rate. See section 8.3.2<br>Check RS232 communication<br>cables shield and ground, and<br>POD shield and ground.<br>OK?<br>NO:<br>Replace system<br>communication device.<br>OK?<br>No:<br>Replace Servo Controller.                                                                                                    |
|-----------------------|----------------------------------------------------------------------------------------------------|----------------------------------------------------------------------------------------------------|
| Communication failure | If GUI's communication with the<br>topside communication device<br>(port) fails, communication shuts<br>down and communication failure is<br>indicated.                                                                                                    | Check port settings in<br>windows device manager. Are<br>Selected Com number<br>present in the device<br>manager?<br>No:<br>Are there any com ports<br>available in device manager?<br>No:<br>Reconnect communication<br>device.<br>OK?<br>No:<br>Update communication<br>device drive and reconnect.<br>OK?<br>Yes:<br>Try to connect with the<br>present Com number.<br>OK?<br>No: Change the<br>communication device and<br>try again. |

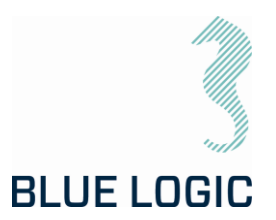

| Data not present in<br>Setup | Configuration file is corrupt. (See<br>section 8.2)                                                                           | When "connect" is activated<br>"Tool SN-Number" are shown.<br>Open explorer and go to<br>C:\TTfiles". Open the file with<br>the same name as Tool SN-<br>number. If all numbers on first<br>page are O, copy the file with<br>the same name from folder<br>C:\TTfiles\Backup.<br>OK?<br>No:<br>Continue and open "Setup".<br>Write all data manually in<br>setup and close GUI.<br>Reopen GUI and connect.                                                                                                    |
|------------------------------|----------------------------------------------------------------------------------------------------|----------------------------------------------------------------------------------------------------|
| Class detect failure         | No relative deviation between motor<br>position sensor and socket position<br>sensor occurs during class detect<br>operation. | Check that a socket is<br>mounted.<br>OK?<br>Yes:<br>Make sure that tool is turning<br>freely. (No load).<br>OK?<br>Yes:<br>Select class manually.<br>Operate tool and check that<br>position feedback works<br>correctly.<br>OK?<br>Yes:<br>Close GUI. Open GUI and run<br>class detect.<br>OK?<br>No:<br>Open setup and check value<br>in "class detect value". If O<br>increase the value to approx.<br>40.<br>Try again.<br>OK?<br>No:<br>Increase "class detect value"<br>further.<br>OK?<br>No:<br>Select class manually and run<br>speed in manual. Check that |

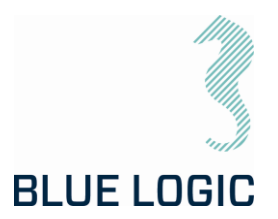

|                                                               |                                                                                                    | mechanical position indicator<br>turns.<br>OK?<br>Yes:<br>Check output shaft<br>calibration using calibration<br>GUI.<br>OK?<br>No: Recalibrate output shaft.<br>Yes: Increase further.                                                                                                    |
|---------------------------------------------------------------|----------------------------------------------------------------------------------------------------|----------------------------------------------------------------------------------------------------|
| Socket position failure<br>(Output shaft position<br>sensor). | When starting and stopping<br>manually or multiturn operation the<br>GUI's position meter performs a<br>jump larger than 1-2 degrees                                                 | If motor unit has been opened<br>there is a risk that the output<br>position sensor shaft is<br>mounted 180 degrees offset<br>since calibration was<br>performed. If so, recalibrate<br>output shaft position sensor<br>using calibration GUI.<br>Thereafter a fine position<br>calibration must be<br>performed using the GUI.<br>When this calibration is<br>completed data is stored<br>automatically when GUI is<br>closed. |
| Failure in Log file<br>production                             | When operation has been<br>performed and button "Empty<br>current log to file" has been<br>operated no file are generated in<br>folder: E:\\Torquetool log<br>files\(Current date)". | If a character is typed here<br>that is illegal for wiring<br>filename the file generating<br>will be excluded witout any<br>notice. Following characters<br>are illegal; \/:*?"<> <br>Field:<br>Location:<br>Tag:<br>Dive:                                                                                                    |

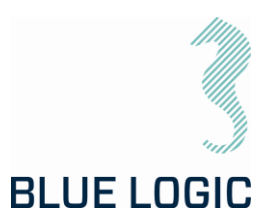

| When operation is<br>activated but no<br>torque is output,<br>motion or error<br>message occurs | No failure identified. May be<br>hardware failure, calibration failure<br>or parameter setting failure.                                  | This an abnormal situation<br>where the following action<br>should be taken: If possible,<br>operate output shaft using<br>external force to verify if the<br>position sensor operates<br>correctly and in correct<br>direction.<br>OK?<br>Yes:<br>Open calibration GUI and run;<br>Motor position sensor; "Load<br>graph". Observe visually that<br>motor turns during this<br>operation.                                                                                                    |
|-------------------------------------------------------------------------------------------------|----------------------------------------------------------------------------------------------------|----------------------------------------------------------------------------------------------------|
| Motion or torque is<br>performed when<br>communication is lost<br>or disconnected               | Failsafe mode are unintentional<br>activated. Motor runs in a given<br>direction using torque and speed<br>values defined in parameters. | Open Setup in GUI and enable<br>failsafe config.<br>Select failsafe mode "Fail as<br>is, motor off". Close setup and<br>close GUI. Reopen GUI and try<br>again.<br>OK?<br>No:<br>Repeat above.                                                                                                    |
| Motion is performed<br>with fixed speed and<br>only in one direction                            | May occur as a result of calibration failure.                                                                                            | Serious calibration error;<br>Open calibration GUI and<br>check motor position sensor<br>calibration.<br>OK?<br>Yes:<br>Commutation number may be<br>wrong. Check Commutation<br>number<br>(See section 3.4.1.4 Operation<br>times and Motor data). Is the<br>Commutation number equal<br>to the latest documented<br>Commutation number? No:<br>Type the correct<br>Commutation number? No:<br>Type the correct<br>Commutation number<br>(HallCAlibrate using Mefca<br>Simulator) and store.<br>Try again.<br>OK?<br>No: |

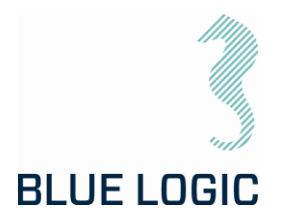

|                                                                                                    |                                                                    | Recalibrate.<br>OK?<br>No:<br>Check motor windings.<br>OK?<br>Yes:<br>Try another tool.<br>OK?<br>No:<br>Change Servo controller.<br>OK?<br>No:<br>Change Power stage. |
|----------------------------------------------------------------------------------------------------|--------------------------------------------------------------------|----------------------------------------------------------------------------------------------------|
| DC-bus voltage drops<br>rapidly when<br>operation mode is<br>activated, and the tool<br>is loaded. | Hardware failure or power supply<br>failure.                       | Check a different tool system<br>connected to the same power<br>supply.<br>OK?<br>Yes:<br>Probably Cap controller<br>failure. (POD hardware<br>failure)                |
| No error messages,<br>but torque and speed<br>are significant lower<br>than selected limits        | Parameter "Max-PWM" may be set<br>low. Reduces general performance | Use MEFCASIM and check<br>parameter Max_PWM. If <<br>15000 adjust to 15000 press<br>"W1" write and store to flash.<br>Try Again                                        |

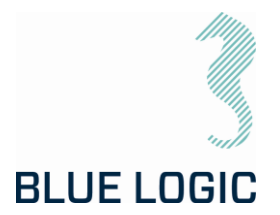

#### 8.3.1. Motor Overload

| 1                                                                       | Check output torque present when overload occurred. If above 2700Nm, reduce torque limit and/or speed, restart and try again. OK?                                                                                                    |  |
|-------------------------------------------------------------------------|----------------------------------------------------------------------------------------------------|--|
|                                                                         | No: run the tool without load for 5 minutes @ speed 2500. Try again. OK?                                                                                                    |  |
| 2                                                                       | If torque is less than 2600Nm when error occurs check current limit parameters and increase to max. 7800. OK?                                                                                                    |  |
|                                                                         | No: Open calibration GUI. Load graf for Menc-HS. Check deviation. OK?                                                                                                    |  |
| 3                                                                       | Perform Total calibration. Calibration succeeded?                                                                                                    |  |
|                                                                         | No:                                                                                                    |  |
| 4                                                                       | Open motor and check magnets regarding metal chips and magnets position.<br>Remove chips and make sure correct position. Calibrate again. OK?                                                                                                    |  |
| 5                                                                       | Magnet failure or sensor board failure. Load graf when Mag-Sense A are selected.<br>Repeat with mag sense B. Compare graph's with previous stored Mag-Sense graph if<br>possible. Are graph's similar?<br>Yes: Position sensing OK!<br>No: Check rotor friction. OK? Yes: Change magnet. No: |  |
| 6                                                                       | Reduce rotor friction to normal and calibrate. OK?<br>No: Change Magnet. OK? No:                                                                                                    |  |
| 7                                                                       | Check motor winding resistance according to wiring diagram and motor datasheet. OK? No                                                                                                    |  |
| 8                                                                       | Replace Power stage in POD                                                                                                    |  |
| (Ref. parameter 22 and 27 in Extended protocol TT - SEFA protocol v1.1) |                                                                                                    |  |

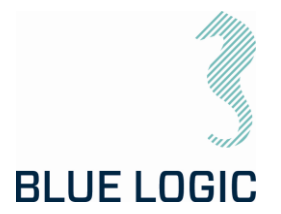

8.3.2. Slow Communication

Torque tool communicates at Baud rate 38400. Each command or request packet to/from POD will normally use (((1/38400)\*8 (bytes)\*8(bits)\*2(1send+1receive) = 3,3ms. Processing time in each side need to be added to achieve communication cycle time.

Normal cycle time will be approx. 4-5 milliseconds.

Most commands include speed command (Manual mode) or position command (Multiturn mode).

Following cycle times are estimated to be:

| Speed and position command              | 10 ms. (100 times/sec.)  |
|-----------------------------------------|--------------------------|
| Torque limit command                    | 150 ms. (6-7 times/sec.) |
| Speed, position and torque monitor      | 10 ms. (100 times/sec.)  |
| Warning error update and sensor updates | 150 ms. (6-7 times/sec.) |

If communication lines are distributed through several converters additional delays may occur. Then if cycle updates appear abnormally slow check communications health and speed by:

| Number of data packets sent to<br>POD that are not approved by<br>POD. % are number of faults<br>register each 5 second. | Commentation         Commentation         Direct         Direct <thdirect< th=""></thdirect<> |
|----------------------------------------------------------------------------------------------------|----------------------------------------------------------------------------------------------------|
| I I I I I I I I I I I I I I I I I I I                                                                                    |                                                                                                    |
|                                                                                                    | Number of data packets sent to<br>POD that are not approved by<br>POD. % are number of faults<br>register each 5 second.                                                                                                    |

| Receive Faults (%) | Number of data packets received but | t not approved by GUI |
|--------------------|-------------------------------------|-----------------------|
|--------------------|-------------------------------------|-----------------------|

Com SpeedTXRX (ms) Time from 1 packet are sent from GUI till GUI has received responding packet from POD

Com SpeedRXTX (ms) Time from 1 packet are received from GUI till GUI are sending the following packet

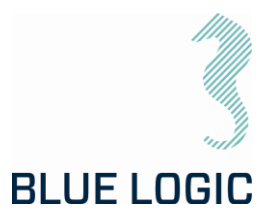

### 9. LOGISTICS

Verify the following

- 1. Sender Name and Address clearly visible
- 2. Receiver Name and address clearly visible
- 3. Inventory list correct filled out

#### 9.1. HANDLING AND LIFTING

To be lifted in dedicated transportation box. (Fork lift pockets to be used for transportation boxes above 40 Kg).

#### 9.2. TRANSPORTATION

Transport in dedicated transportation box.

#### 9.3. STORAGE

Description

Store the TT system in its dedicated transportation box

Thoroughly coat all exposed surfaces of the Tool with a preservation oil (e.g. WD-40)

Long term storage temperature = 15 deg C

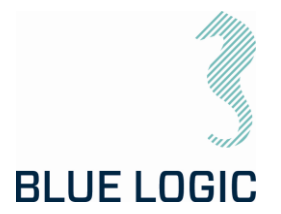

### 10. MAINTENANCE

The Electric Torque Tool is a simple and robust subsea system with few critical moving parts. There are however a few important inspections points that require attention.

Inspection and maintenance can be performed by the operator, it is however recommended to return the ELTT to Blue Logic for a yearly service, maintenance and calibration.

#### 10.1. DAILY INSPECTION

| No. | Description                                                                                                    | Check/Verified |
|-----|----------------------------------------------------------------------------------------------------|----------------|
| 01  | Perform a visual inspection of ELTT. Inspect surface treatment and<br>verify no corrosion. Special attention should be given to the following:<br>• Oil level, verify 1,5 bar overpressure, refill using the check valve on<br>top of the TT. Oil type: O8 T 65 LS.<br>Check-valve<br>for oil refill<br>• Check-valve<br>for oil refill<br>• ROV Handle Mechanism<br>• Hose/cable<br>• Excessive wear and tear |                |
| 02  |                                                                                                    |                |

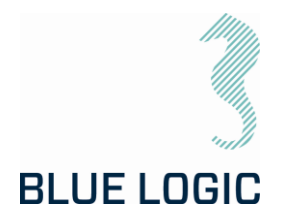

#### 10.2. WEEKLY INSPECTION

| No. | Description                                                                                                    | Check/Verified |
|-----|----------------------------------------------------------------------------------------------------|----------------|
| 01  | Perform a visual inspection of TT. Inspect surface treatment and verify no corrosion. Special attention should be given to the following:<br>- Seal areas |                |
|     | <ul> <li>Output socket</li> <li>ROV Handle</li> <li>Hose</li> <li>Fittings</li> <li>Surface treatment</li> </ul>                                          |                |
| 02  | Flush with fresh water                                                                                                    |                |

#### 10.3. MONTHLY INSPECTION

No special activities are required monthly. If the Electrical Torque Tool system has been extensively used and repeatedly exposed to dirt and aggressive fluids, pay extra attention to seal areas. Disassemble front socket and clean thoroughly as required.

#### 10.4. HALF YEARLY INSPECTION AND MAINTENANCE

| No. | Description                                                                                                    | Check/Verified |
|-----|----------------------------------------------------------------------------------------------------|----------------|
| O1  | Half yearly inspection and maintenance is recommended to be performed by blue Logic. The tool will go through a full teardown and calibration. If available, new software will be installed. |                |

### 10.5. ELTT LATCH MECHANISM – WEAKLINK REPLACEMENT

| No | Description                                                      | Check/Verified |
|----|------------------------------------------------------------------|----------------|
| 01 | Remove the six M8x35 Socked Head located at ELTT nose            |                |
| 02 | Remove POM nose                                                  |                |
| 03 | Switch socket to the one desired. Clean socket holder thoroughly |                |
| 04 | Replace POM nose and bolts.                                      |                |
|    | Note: Use AquaShield and thread lock on bolts before mounting    |                |

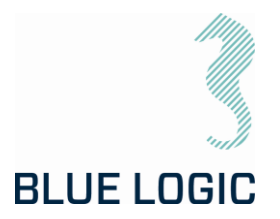

### 10.6. FLUSHING OF GEAR OIL

The gear oil should be flushed and inspected for debris and water on a yearly basis. This procedure shall also be performed if the oil seems contaminated through the inspection glass.

| No | Description                                                                                                    | Check/Verified |
|----|----------------------------------------------------------------------------------------------------|----------------|
| 1. | Operate ELTT for 10 minutes to allow circulation of gear oil.                                                                                                    |                |
| 2. | <image/>                                                                                                    |                |
| 3. | Remove 1/8" BSP plug in the observation glass and connect drain<br>hose to collect gear oil. Drain the oil into a clean container to allow<br>inspection of oil.<br>Connect drain<br>hose, 1/8" BSP |                |
| 4. | Pump the new gear oil into the system, 0,5 - 1,0L required.                                                                                                    |                |

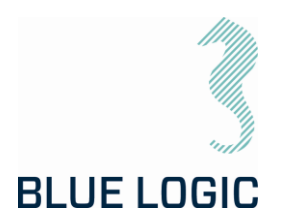

| No  | Description                                                                                                    | Check/Verified |
|-----|----------------------------------------------------------------------------------------------------|----------------|
| 5.  | Inspect the old gear oil for water and debris. If contaminated, the ELTT shall be returned to Blue Logic for service/repair.                       |                |
| 6.  | Disconnect drain hose and re-install the 1/8" BSP plug on the ELTT.                                                                                |                |
| 7.  | Disconnect pump from the power canister's termination and install the JICO4 cap.                                                                   |                |
| 8.  | Connect pump to the one-way check valve on the ELTT, JIC 04 connection.                                                                            |                |
| 9.  | Move the power canister to a position higher than the ELTT to enable air-bleeding. Make sure that the JICO4 plug is facing up.                     |                |
| 10. | Operate pump and slightly open JICO4 cap on the jumper termination to bleed off any air. Close JICO4 plug and stop pumping when no bubbles appear. |                |
| 11. | Operate the pump to pressurise the ELTT compensation system to 1,5 Bar. Disconnect supply hose and re-install the cap on the ELTT.                 |                |

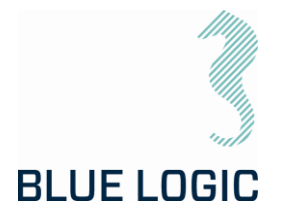

### 11. SUPPORT CONTACT

BLUE LOGIC AS Forus Stokkamyrveien 18 4313 SANDNES NORWAY https://www.bluelogic.no/home

Lars Gunnar Hodnefjell R&D Manager Mob: +47 992 63 950 Igh@bluelogic.no